## احدى فصول مدرسة المنابر ( Moh Taia - برنامج Blender )

السلام عليكم بسم الله نبدأ اولى فصول تدريس برنامج Blender نبذة سريعه : Blender هو برنامج 3D مجانى ( يحمل رخصه مفتوحه Gnu) موقع البرنامج : <u>http://www.blender.org/cms/Home.2.0.html</u> لعمل Download للبرنامج : http://www.blender.org/cms/Blender.31.0.html ( اختار MS Windows اذا كنت تستخدم الويندوز ) أو نظام التشغيل اللذى تعمل عليه النسخه : الحاليه هى 2.42

أهداف الفصل الأول : 1- التعرف على واجهة استخدام البرنامج 2- التنقل بحريه وسلاسه بين الكاميرات و منافذ الرؤيه المختلفه 4- نمذجة بعض الأشياء البسيطه 5- التعرف على اساليب النمذجه المتقدمه 6- عمل مشروع فى نهاية هذا الفصل باستخدام جميع طرق ال Modelling التى درسناها 6- عمل مشروع فى نهاية هذا الفصل باستخدام جميع طرق ال Modelling التى درسناها 1وقت )

ملحوظه هامه هذا الفصل الدراسـى للجميع نزل البرنامج واكتب رد فى الموضوع وابدأ معنا فورا

اطیب امنیاتی بفصل دراسی ممتع 😌

## تعرف على واجهة البرنامج

بسم الله <mark>واجهة البرنامج</mark> فى البدايه لابد ان نتعرف على واجهة البرنامج لن نذكر كل شـىء الآن ولكن فقط ما نحتاجه لنبدأ العمل المفترض انك حملت البرنامج بعد تنزيل البرنامج وعمل instsl افتح البرنامج أول ما تراه هو الشـاشـه الإفتراضيه للبرنامج ( مثل الصوره التاليه )

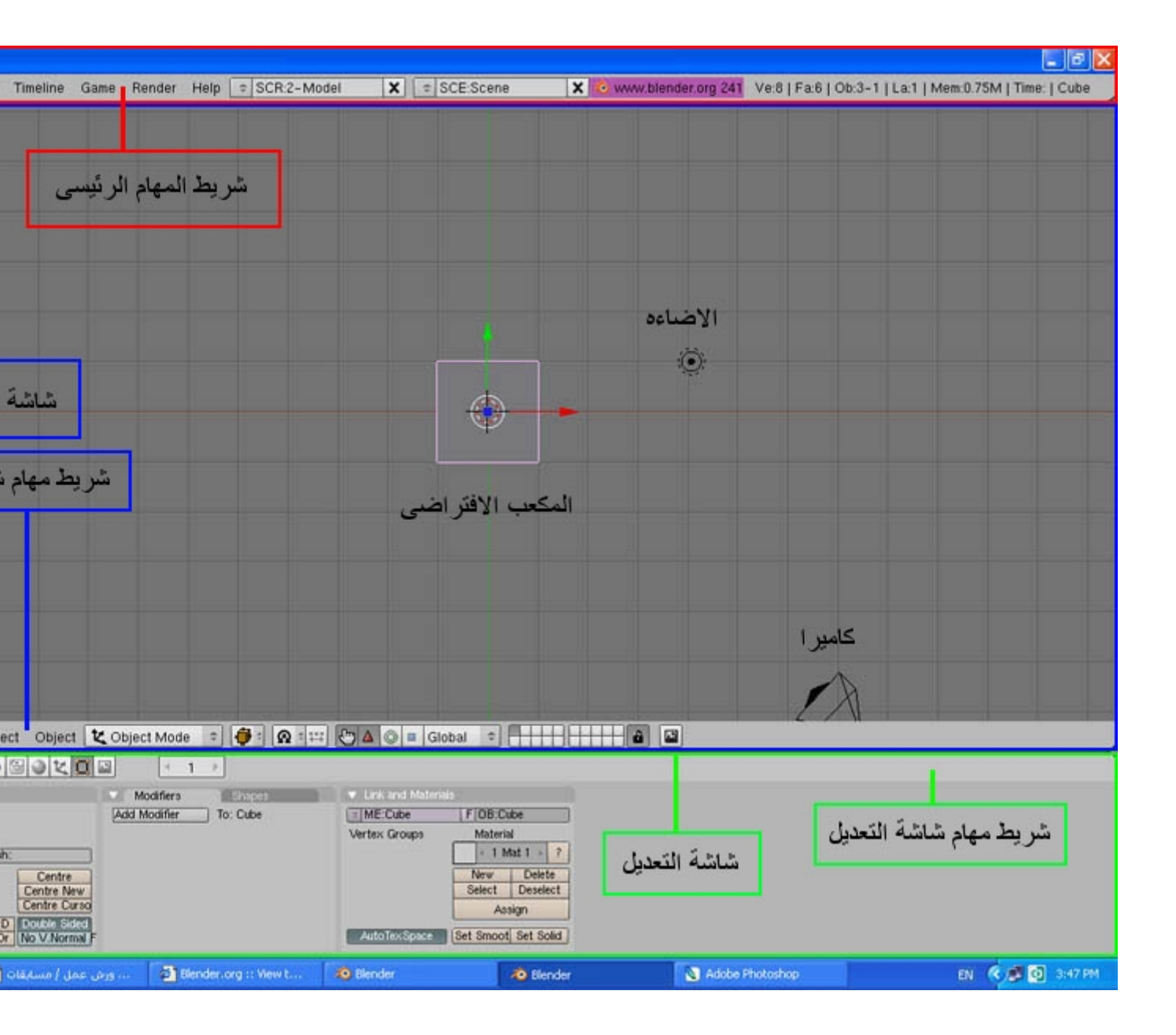

كما ترى تنقسم واجهة البرنامج اإفتراضيه لثلاثة أقسام شريط المهام الرئيسى ( محدده باللون الأحمر ) شاشة العمل 3d Window ( محدده باللون الأزرق ) شاشة الأزرار Buttons window ( محدده باللون الأخضر ) ويطلق عليها ايضا شاشة التعديل لاحظ أن لكل شاشه شريط مهام خاص بها يحتوى على الأوامر والعمليات اللتى يمكن أن تنفذ فى هذه الشاشه فكما تلاحظ فى الصوره أن شاشة العمل لها شريط مهام خاص بها ويحتوى على عمليات تختلف عن الموجوده فى شريط مهام شاشة العمل لها شريط مهام خاص بها ويحتوى والأن دعنا نتعرف على هذه الشاشات قليلا

### 1- شريط المهام الرئيسي

ويتضح من اسمه انه المسؤل عن العمليات الحيويه في البرنامج مثل ال Load وال Save وغيرها بالضغط على كلمة File تظهر قائمه( مثل الصوره التاليه )

| ᅌ Blende     | (                    |      |          |      |
|--------------|----------------------|------|----------|------|
| <b>i</b> : 🗸 | File Add Timeline    | Game | Render   | Help |
|              | New                  |      | Ctrl X   |      |
|              | Open                 |      | F1       |      |
|              | Reopen Last          |      | Ctrl O   |      |
|              | Recover Last Sessio  | n    |          |      |
|              | Save                 |      | Ctrl W   |      |
|              | Save As              |      | F2       |      |
|              | Compress File        |      |          |      |
|              | Save Image           |      | F3       |      |
|              | Dump Subwindow       |      | Ctrl F3  |      |
|              | Dump Screen          | Ctr  | Shift F3 |      |
|              | Save Runtime         |      |          |      |
|              | Save Dynamic Runti   | me   |          |      |
|              | Save Default Setting | s    | Ctrl U   |      |
|              | Append               |      | Shift F1 |      |
|              | Import               |      | +        |      |
|              | Export               |      | +        |      |
|              | Pack Data            |      |          |      |
|              | Unpack Data          |      |          |      |
|              | Quit Blender         |      | Q        |      |
|              |                      |      |          |      |

أهم الأوامر الموجودة New لإلغاء المشروع الحالى والعودة للشاشة الإفتراضية للبرنامج Open لفتح عمل محفوظ على الهارد Reopen Last لفتح آخر عمل تم حفظة Save لحفظ عملك الحالى (حتى تستطيع استرجاعة مر اخرى) Save Image لحفظ الصورة الناتجة عن عملية التصيير (Render) على الهارد Append لجلب اى شىء من اى ملف خاص بالبليندر لمشهدك الحالى ( مثلا يمكنك جلب الإضاءة الخاصة بمشهد آخر بكل اعداداتها ودمجها فى مشهدك الحالى ) Import و بمشهد آخر بكل اعداداتها ودمجها فى مشهدك الحالى ) وغيرها الكثير وغيرها الكثير تذكر جيدا عمل عملك قبل الخروج من البرنامج لن يسألك عن حفظ عملك قبل الخروج لذلك تذكر جيدا عمل عملك قبل الخروج من البرنامج ال الماكس و اللايت ويف

نترك باقى الأوامر الآن وننتقل بنظرنا الى يمين كلمة Help تجد مربع مكتوب فيه SCR:2-Model ومعنى هذه الكلمه ان البرنامج فى الوضع المسجل سابقا الخاص بالنمذجه - ما معنى هذا ؟؟ برنامج ال Blender مجهز ليقوم بالنمذجه ( Modelling ) والتحريك ( Animation ) والريندر ووو...... ليساعدك البرنامج فى عملك قام المبرمجون بعمل اوضاع سابقة التجهيز كل وضع منهم مجهز لشىء معين اضغط على المربع SCR:2-Model ( تظهر القائمه التاليه ) بسم الله بُواشة العمل

لأن شـاشـة العمل هـى المكان اللذى تقضى فيه معظم وقتك في النمذجه أو الإضائه أو .. لذلك

سيكون درس اليوم عنٍ شاشـة العمل

بعد فتّح البُرنامج كُما رأينا سـابقا تظهرُ شـاشـة العمل وبها مكعب و اضائه و كاميرا لنتعرف الآن على كيفية الإبحار في تلك الشـاشـه

نلاحَظ أن المكُعب مختار ( نعرف ذلك من الإطار الوردى اللذى يحيط به ) دعنا نمسـح المكعب ونضيف شـيئا آخر ليسـاعدنا فى هذا الدرس

اضغط على Delete في لوحة المفاتيح لتظهر الرساله التاليه اضغط عليها لتأكيد عملية المسح

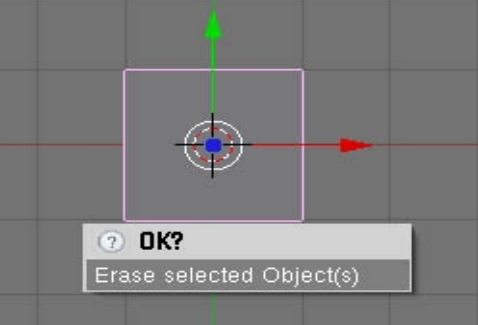

ثم اضغط على رقم 1 فى الآله الحاسبه التى فى يمين لوحة المفاتيح ( سنعرف لماذا لاحقا ) الآن نريد وضع مجسم آخر يوجد أكثر من طريقه لذلك 1- بواسطة الضغط على Add فى شريط المهام الرئيسى ( العلوى ) 2- عن طريق وضع مؤشر الماوس داخل شاشة العمل والضغط على المسطره ضغطه واحده ليظهر لك الشكل التالى

| Add       |   | Mesh     |   |
|-----------|---|----------|---|
| Edit      | • | Curve    | 9 |
| Select    | • | Surface  |   |
| Transform | • | Meta     |   |
| Object    | • | Te×t     |   |
| View      | • | Empty    |   |
| Render    | • | Camera   |   |
|           |   | Lamp     |   |
|           |   | Armature |   |
|           |   | Lattice  |   |

نختار Mesh لتظهر قائمه أخرى نختارمنها Monkey ( أسفل القائمه ) لنرى الشكل التالي

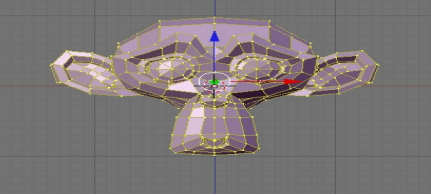

نلاحظ الآن شيء مهم - عند اضافة اى مجسم جديد دائما يظهر المجسم فى وضع ال Edit Mode نعرف ذلك من نقاط التقاطع الصفراء - للخروج من ال Edit Mode نضغط على Tab كما ذكرنا سابقا ليصبح المجسم الآن فى وضع ال Object Mode انظر الصوره

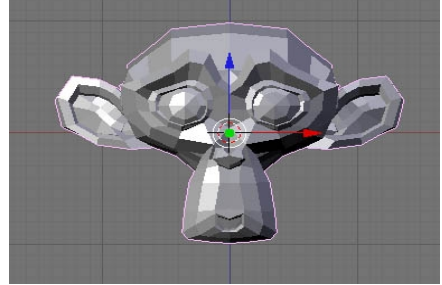

لماذا ظغطنا على رقم 1 قبل اضافة المجسـم ؟؟ لأن برنامج ال Blender ينشـىء اى مجسـم جديد اعتمادا على الكاميرا المختاره و رقم 1 ( فى الآله الحاسـبه هو مفتاح الإختصار لوضع الكاميرا الأمامى Front ومن هنا نبدأ التعرف على الكاميرات المختلفة داخل البرنامج لاحظ ان ( جميع الأرقام التالية هي الأرقام الموجودة في الألة الحاسبة يمين الكيبورد ) الرقم 1 هو المسؤل عن الكاميرا الأمامية Front الرقم 7 هو المسؤول عن الكاميرا العلوية Top الرقم 3 هو المسؤول عن الكاميرا الجانبية Side الرقم 0 هو المسئول عن كاميرا الريندر أو التصيير بمعنى أن الصورة اللتى سوف تظهر عند عمل Render الرقم 5 هام جدا يحول وضع الرؤية لأى من الكاميرات السابقة من Ortho الى Prespective وضع ال يوم الرقم 5 مام جدا يحول وضع الرؤية لأى من الكاميرات السابقة من Orth الى الحيات المكل Pres

الشبكة غريب اضغط علّى رقم 5 وعموما وضع ال Ortho له مميزاته اللتى سنتكلم عنها لاحقا في الصورة وضع ال Ortho

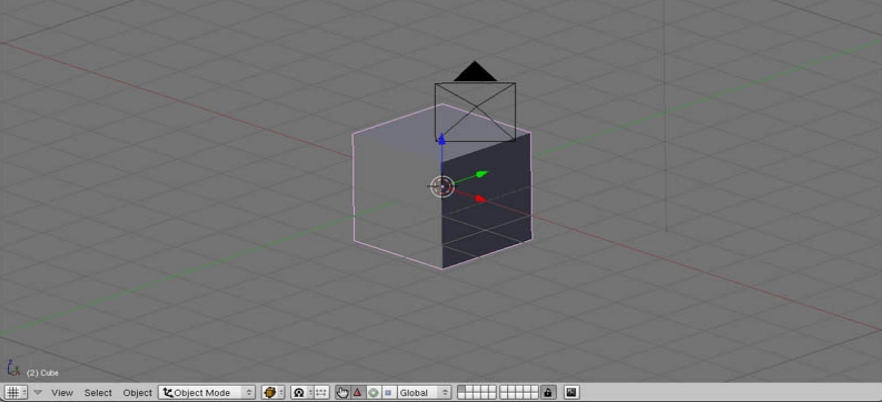

ثم وضع ال Pres اللذي نعرفه في البرامج الأخرى - <mark>لاحظ الفرق بين الش</mark>بكه في كلا الصورتين لاحظ أن الكاميرا لم تتحرك فقط ضغطنا على الرقم 5

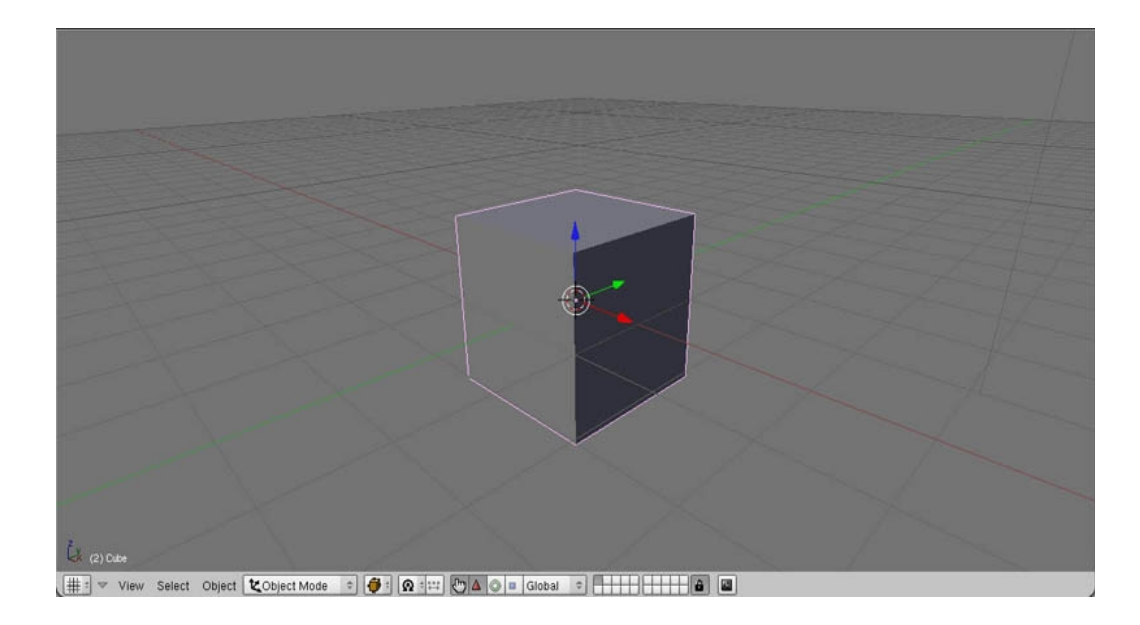

القاعده هنا أنه في حالة العمل من خلال الكاميرات Front , Top , Side يفضل وضع ال Ortho - اما فى جميع الأحوال الأخرى يفضل وضع ال Pres انتقل الآن للكاميرا الأمامية ( 1 ) ثم جرب المفاتيح 6 ، 4 ، 8 ،2 ماذا تلاحظ ؟؟

كيفية التحرك في الشاشه

سيب المترك على الطبع الذي تعمل عليه من قريب ومن بعيد من أسـفل ومن أعلى ( بدون أن يتحرك المجسـم نفسـه من مكانه ) يتم ذلك عن طريق تحريك نافذة العمل نفسـها كالتالى :

1- لتدوير الشاشـه ( Rotate ) ضع مؤشـر الماوس فى منتصف شـاشـة العمل ثم اضغط على زر الماوس الأوسـط ( أو البكره ) اسـتمر فى الضغط مع تحريك الماوس 2- لتحريك الشـاشـه يمينا ويسـارا لأسـفل ولأعلى ( Move ) اضغط على Ctrl أولا ثم اضغط و حرك الماوس كما سبق

لتقريب و ابعاد المجسم ( Scale ) اضغط على shift أولا ثم اضغط وحرك الماوس كما سبق

تدرب جيدا على كيفية الإبحار فى <mark>شاشة العمل</mark> لأنها عينيك اللتى ترى بها عملك داخل الرنامج وللدرس بقيه <sup>و</sup>

اطيب امنياتي للجميع بالتوفيق

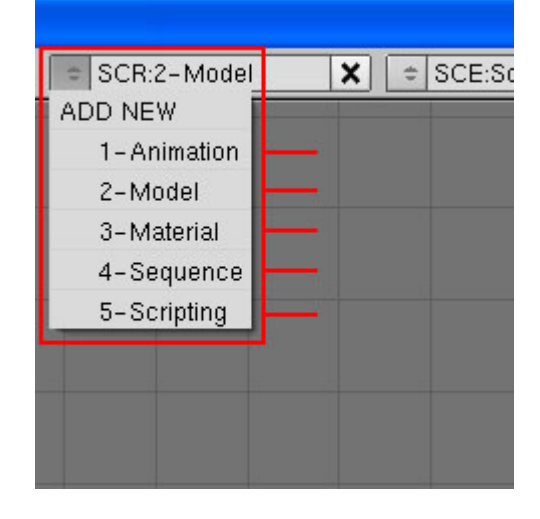

اختر بالماوس animation لترى الوضع المجهز للتحريك

material للوضع المجهز لإضافة الخامات ، <mark>Sequense</mark> للوضع المجهز لإضافة مقاطع الفيديو و الصوت ووضع مؤثرات بينهم ( مثل ال After Effict مثلا ) وأخيرا اضغط على Model للعوده لشـاشـة النمذجه ( الشـاشـه الإفتراضيه )

لاحظ أن يمكنك التنقل بين الأوضاع شـابقة التجهيز بسـرعه بالضغط على Ctrl فى لوحة المفاتيح ثم مفاتيح الأسـهم الأيمن ( كل ضغطه تنقلك للشـاشـه اللتى بعدها ) ثم السـهم الأيسـر للعوده بنفس الترتيب جربها الآن 🙂

لاحظ ايضا هذه الأوضاع لتسهيل عملك فقط ولكن يمكنك العمل على كل الأوضاع السابقه فى نفس النافذه باضافة و حذف نوافذ جديده كما ترغب و يمكنك ايضا تسجيل الوضع الجديد اللذى صممته ليتذكره البرنامج ( مثلا عمل أربع نوافذ رؤيه Up Side Front Pres كما فى الماكس ) اذا احببت ثم حفظها - سـنتكلم عن هذا الموضوع بالتفصيل فى الوقت المناسب

<mark>2- شاشة العمل</mark> هذه هى الشاشـه اللتى تقضى فيها معظم وقتك فى عمل الموديلينج و ضبط الإضاءِه و..

كما رأيت فى الصوره الأولى تحتوى على مكعب افتراضى و اضاءه واحده افتراضيه وكاميرا لنرى الآن شريط المهام الخاص بها - اضغط على المربع المكتوب فيه Object Mode ترى القائمه التاليه ( انظر الصوره )

|     | Mode:            |          |
|-----|------------------|----------|
|     | 💋 Weight Paint   |          |
|     | 🐧 Texture Paint  |          |
|     | 💋 Vertex Paint   |          |
|     | 🎽 UV Face Select |          |
|     | 🛕 Edit Mode      |          |
|     | 🗶 Object Mode    |          |
| ect | 🗶 Object Mode 🗢  | <b>i</b> |

يهمنا من هذه القائمه فقط أول نوعين

1- Object Mode وهو الوضع الإفتراضي للمجسم

2- Edit Mode وهو وضع التعديل للمجسـم ( لتحريك ال Vertices أو نقاط التقاطع و الأضلاع و الأوجه ) - سنتكلم عن هذا لاحقا بالتفصيل

لاحظ ان : يمكنك التبديل سريعا بين وضعى ال Object Mode و ال Edit Mode بالضغط على زر Tab في لوحة المفاتيح

على يمين هذا المربع نرى ايقونه لصندوق بنى نضغط عليها تظهر قائمه ( انظر الصوره )

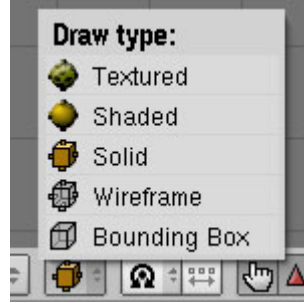

كما يظهر من اسم القائمه Draw Type هذه القائمه لإختيار طريقة عرض المجسم في شاشـة العرض

Bounding Box يظهر المجسم على شكل صندوق ( وان كان سيظهر فى الريندر بشكله الحقيقى ) ) ولكن هذا الإختيار فقط للحفاظ على موارد الجهاز

WireFrame يظهر المجسم على هيئة أضلاع - احيانا يكون هذا الإختيار عمليا جدا في النمذجه. Solid طريقة العرض الإفتراضيه اللتي تراها الآن د.د. يتوجب الالحاد المحاد المحاد التي عمليا الله المحاد المحاد المحاد المحاد المحاد المحاد المحاد المحاد المحا

Shaded مثل الطريقه السابقه ولكن مع مراعاة حسابات الإضائه فى شـاشـة العرض Textured تظهر المجسـمات بمواد الإكسـاء ( ال Maps ) اللتى عليها ان وجدت

ننتقل الآن الى اسـهم التحريك تسـتخدم اسـهم التحريك لتسـهيل التحكم فى مكان ودوران وحجم العناصر داخلِ المشـهد ( انظر الصوره )

ᡛ △ ◎ ▪

الأيقونه اللتى على شكل ( يد ) لتفعيل وتعطيل الأسهم حسب الحاجه الأيقونه اللتى على شكل ( مثلث أحمر ) لتفعيل الأسهم المتحكمه فى مكان المجسم ( Translate ) الأيقونه اللتى على شكل (الدائره الخضراء) لتفعيل الأسهم المتحكمه فى دوران المجسم ( Rotate ) الأيقونه اللتى على شكل (المربع الأزرق ) لتفعيل الأسهم المتحكمه فى حجم المجسم ( Scale ) الأحظ أن يمكن استدعاء الأوضاع الثلاثه السابقه بأكثر من طريقه منها الضغط على Ctrl + المسطره ثم الإختيار من القائمه ( لابد أن يكون مؤشر الماوس داخل نافذة العمل ) بالنسبه لنافذة الأزرار سوف نتعرف عليها عنما نبدأ النمذجه ان شاء الله من فضلك : الإهتمام والقراءه مع التجريب العملى على البرنامج لتعتاد على الواجهه جيدا فى انتظار اى أسئله قبل الإنتقال للمرحله التاليه اتمنى لكم دراسه ممتعه

بسم الله تابع شاشة العمل فى بعض الأحيان قد تحتاج لرؤية مجسمك عبر اكثر من كاميرا فى آن واحد برنامج Blender يتيح لك مرونه فائقه فى انشاء و دمج شاشات الجديده <mark>على سبيل المثال</mark> نريد الآن قسم شاشة العمل الى قسمين كل منهم ينظر للمجسسم من كاميرا مختلفه لفعل ذلك نتبع الآتى : 1- حرك مؤشر الماوس الى الحد الفاصل بين شاشة العمل و شريط المهام الرئيسى لاحظ تغير شكل مؤشر الماوس الى سهمين علوى وسفلى اضغط الزر الأيمن للماوس ليظهر مربع الحوار التالى

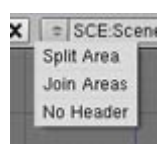

اضغط بالماوس على Split Area ( الأختيار الأول ) لتلاحظ ظهور خط فاصل وهمى يمكنك تحريك الماوس الآن يمينا ويسارا لتحديد مكان الإنقسام الجديد وعندما تريد التنفيذ اضغط زر الماوس الأيسر

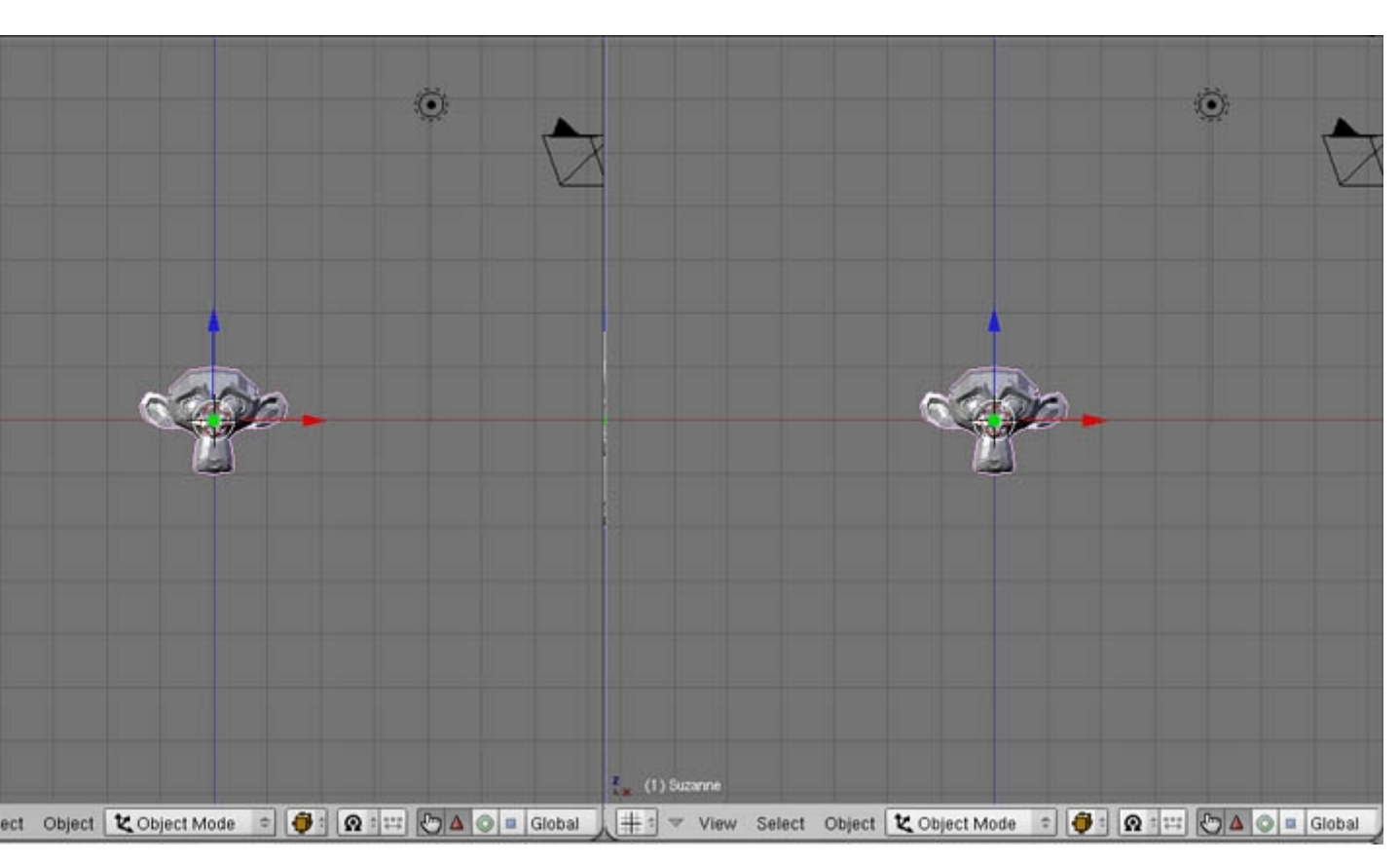

نلاحظ انقام شاشة العمل الى شاشتين انظر الصوره

الآن لدينا شاشتين مختلفتين ولكن بنفس الكاميرا دعنا نغير ذلك

ضع مؤشر الماوس فوق الشـاشـه اليمنى ثم اضغط الرقم 0 لتحصل على مشـهد الكاميرا ثم الرقم 5 لوضع ال Pres الآن اصبح لديك شـاشـتين كل منهما تنظر للمجسـم من كاميرا مختلفه <mark>انظر الصوره</mark>

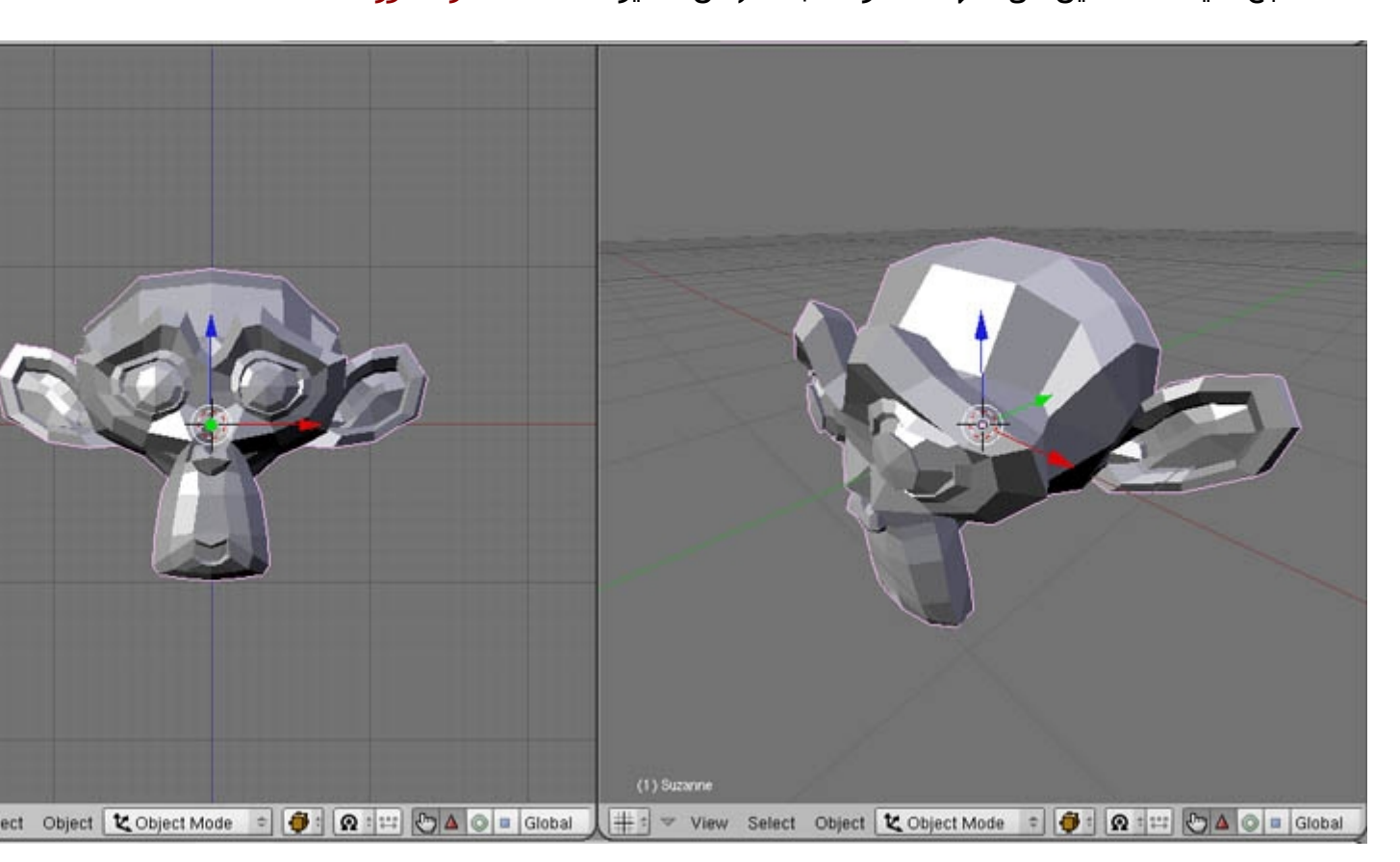

الآن اذا ارت دمج ال شاشتين معا مرة اخرى يمكنك فعل الآتى 1- ضع مؤشر الماوس على الخط الفاصل بين الشاشتين ليتغير مؤشر الماوس لأسهم مرة أخرى 2- اضغط الزر الأيمن للماوس ليظهر مربع الحوار السابق مرة أخرى 3- هذه المره نختار Join Areas ( الإختيار الأوسط ) ليظهر الشكل الآتى

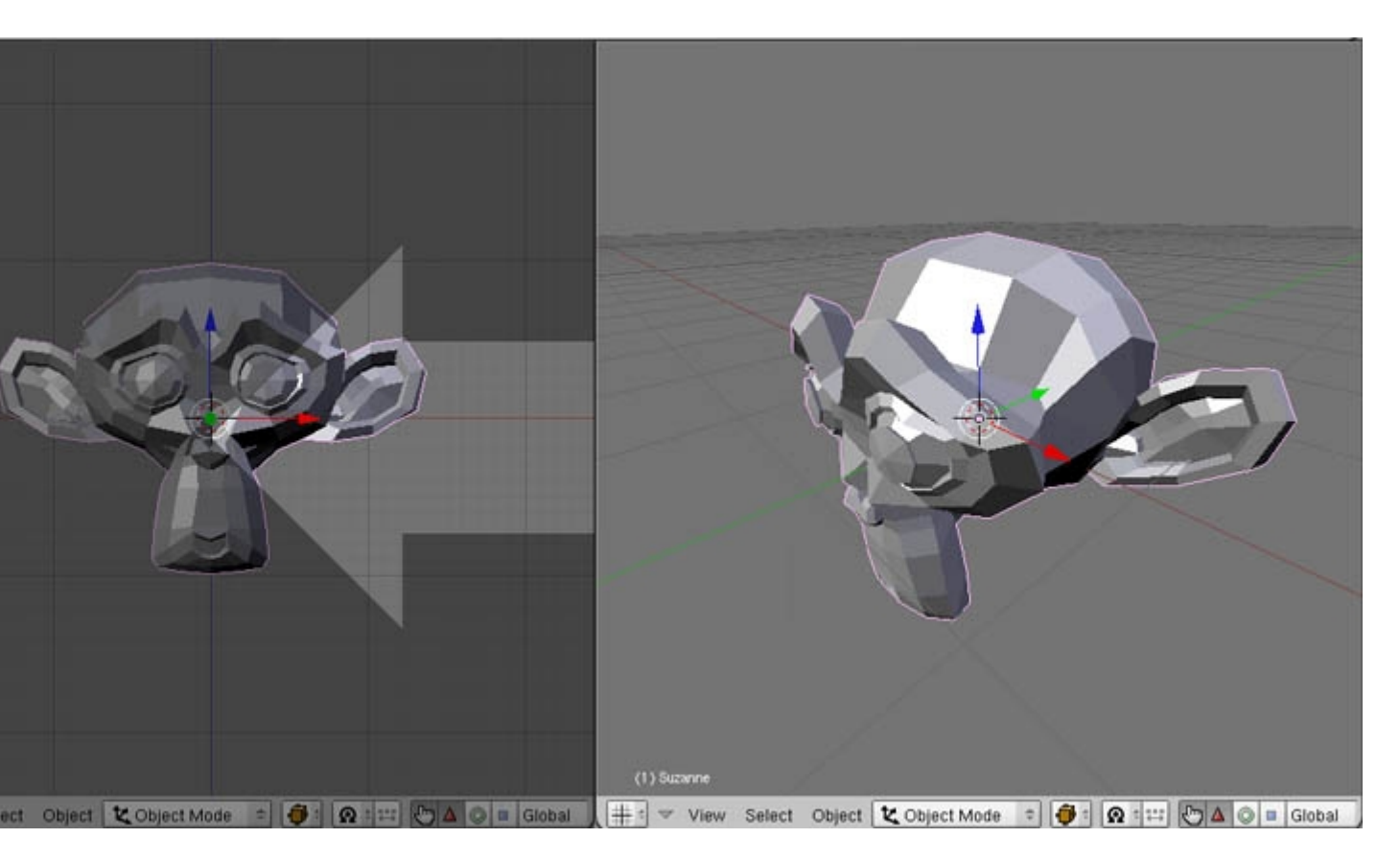

لاحظ أن هذا السـهم الكبير يسـاعدك على اختيار الشـاشـه اللتى تريها ان تبقى يمكنك تحريك المؤشـر يمينا ويسـارا لإختيار الشـاشـه اللتى تريدها ( فى هذه الحاله كما فى الصوره الشـاشـه اليمنى تبقى واليسـرى تختفى )

تدريب : حاول انشاء اربع شاشات عمل ( كما في الماكس ) انظر الصوره

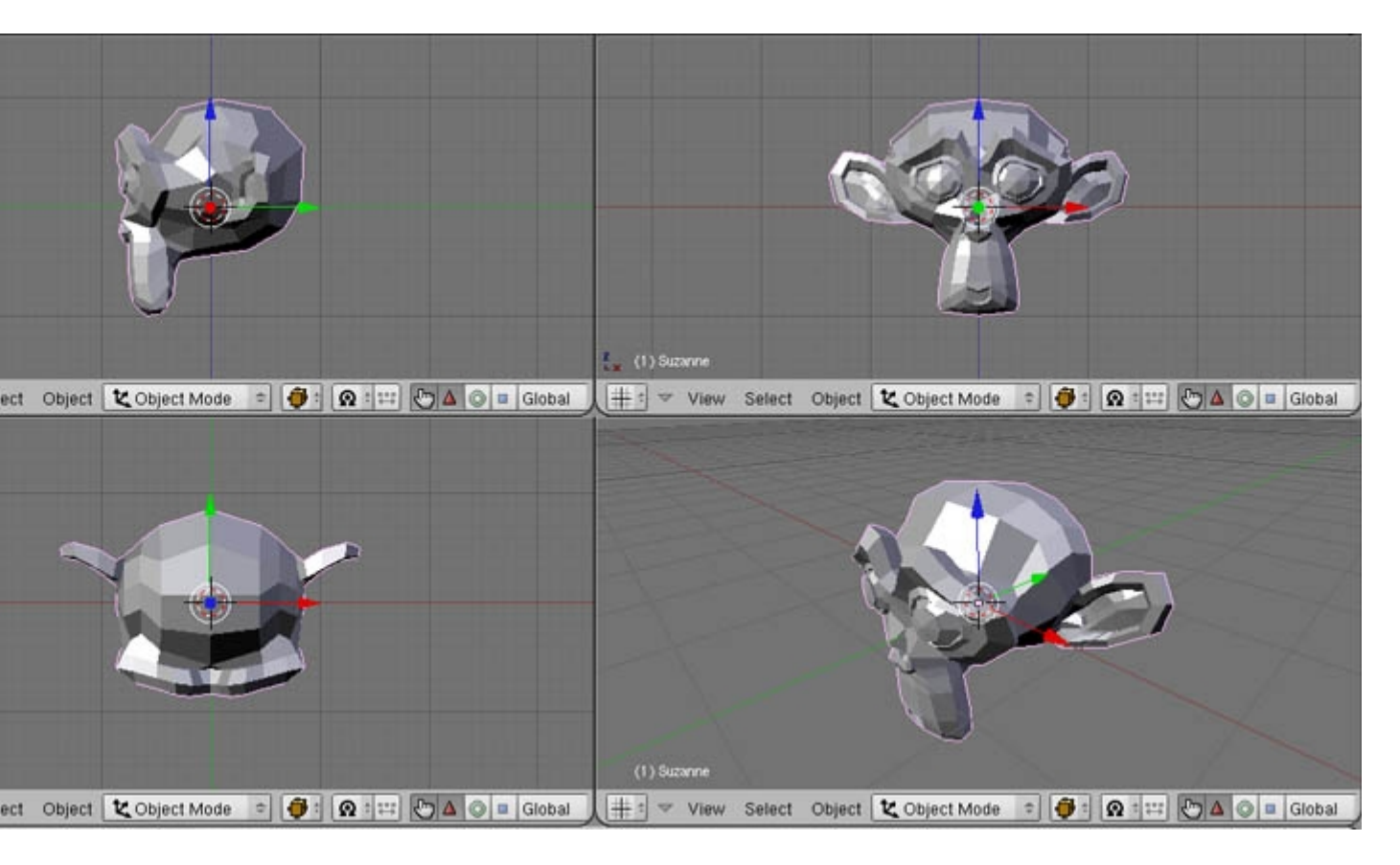

لاحظ ان لكل شاشـه كاميرة رؤيه مختلفه الآن اذا اردت تكبير شـاشـه من الأربعه مثلا لترى محتوياتها جيدا ضع مؤشـر الماوس فوق الشـاشـه المراد تكبيرها ثم اضغط على Ctrl + زرار الأسـهم العلوى لتصغيرها مرة أخرى اضغط اضغط على Ctrl + زرار الأسـهم السـفلى

حفظ الواجهه نفترض انك قسمت شـاشـات البرنامج بالطريقه اللتى تروق لك هل أنت مضطر لعمل هذا كل مره تفتح فيها البرنامج ؟؟ الجواب لا يمكنك حفظ واجهة البرنامج اللتى انشـأتها لتصبح هى الوضع الإفتراضى اللذى يفتح عليه البرنامج كل مره وذلك بعمل الآتى :

1- رتب الشـاشـات كما ترغب يمكنك ايضا مسـح <mark>المكعب</mark> الإفتراضى اذا أردت 2- اضغط على Ctrl + U لتظهر الرسـاله التاليه لتسـألك هل ترغب بحفظ الوضع الحالى ليصبح هو الوضع الإفتراضى للبرنامج ؟

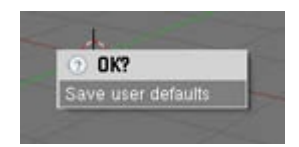

اضغط عليها بالماوس للتأكيد بأنك موافق اغلق البرنامج وافتحه لترى أنك قد نجحت في مهمتك

أعتقد ان هذا يكفى بالنسبه للواجهه فى الوقت الحالى بعد مذاكرة ما فات جيدا يمكن ان نبدأ رحلة الموديلينج واذا جد جديد بالنسبه للواجهه يمكننا ذكره فى وقته أرجو اعلامى بالتطورات أولا بأول اتمنى لكم دراسه ممتعه 🤓

و ما توفيقي الى بالله

السلام عليكم نبدأ الآن كما وعدتكم أول دروس الموديلينج - من الآن أرجو المزيد من التفاعل بيننا البعض لابد من تنفيذ الدروس وعرض النتائج فى المرفقات أولا بأول مع الملاحظات أو المشاكل اللتى واجهتك بسم الله بسم الله

مقدمه لابد منها

هناك بعض الأمور اللتى احب أن اوضحها أولا \* محاولة اتباع خطوات محدده لعمل شىء ما كأن تحفظ مثلا خطوات عمل كرسى وتطبقها لا تجدى كثيرا لماذا ؟؟ لأنك معرض لأن تنسى خطوه منهم يوما فتفشل فى تنفيذ مجسمك وتضطر للبحث عن الدرس ومراجعته ثانية ليتكرر نفس الموضوع بعد عدة أيام وهكذا بعد تنفيذ عدة دروس لعدة مجسمات مختلفه تجد نفسك تائها محبطا كلما فشلت فى عمل أحدهم مرة ثانيه . لذلك أريد أن اعلمك بطريقه مختلفه من البدايه ان اتقنت تلك الطريقه سوف تستطيع نمذجة كل ما تقع عليه عينيك تقريبا بدون الحاجه لأى دروس - وأعتقد ان هذا هو حلم كل فنان 36

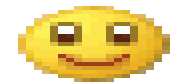

ما هى هذه الطريقه ؟؟ هذه الطريقه تتلخص ببساطه فى تحويل أى مجسم معقد لمجموعه من ( العناصر الأوليه ) هذه العناصر الأوليه يصلح كل منها لعمل شىء معين سندرب أعيننا سويا على معرفته وبذلك عند النظر لمشروعك الجديد لأول مره تستطيع فورا تحليله الى تلك العناصر و البدء فى النمذجه هل معنى ذلك أنك لن تحتاج لدروس ؟؟ لا بالطبع ستطبق الكثير من الدروس ولكن بغرض الفهم وبغرض اضافة المزيد و المزيد الى تلك العناصر الأوليه و لكن ليس بغرض الحفظ تذكر ذلك جيدا - اقرأ الجزء السابق مرة ثانيه و تأكد أنك فهمت كل كلمه لأن هذا هو منهجنا فى التعلم من الآن فصاعدا -والله الموفق

أولى تلك العناصر الأوليه هو الأمر Spin اذا بحثت عن معنى هذه الكلمه فى القاموس نجد أن معناها ( الدوره أو الدوران ) ما هى الأشياء اللتى يمكننا أن ننشئها باستخدام هذا الأمر ؟؟ هذه الطريقه هى المثلى لإنشاء مجسمات مثل: الكوب - الكأس - مزهرية الورد - اللمبه فكرة هذه الطريقه هى انشاء مقطع للمجسم اللذى نريد انشائه ثم استخدام الأمر Spin ليستخدم البرنامج المقطع اللذى أنشأناه لإنشاء المجسم كاملا سنفهم أكثر من خلال الشكل الاتى : هذا العمل الجميل لأخينا Yassine4D

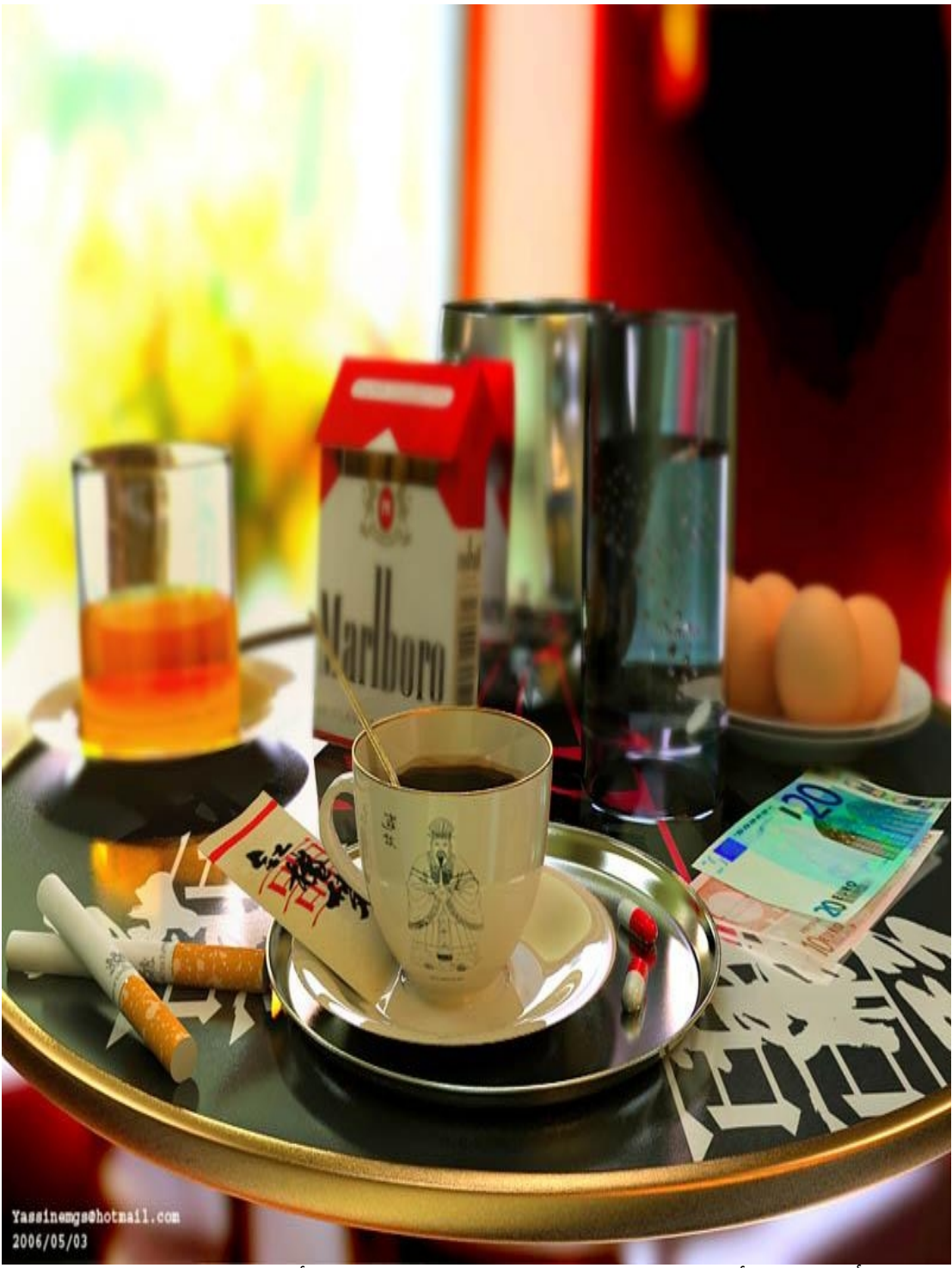

دعنا نبدأ بتحليل الأجزاء اللتى يمكننا انشاؤها باستخدام الأمر <mark>Spin</mark>

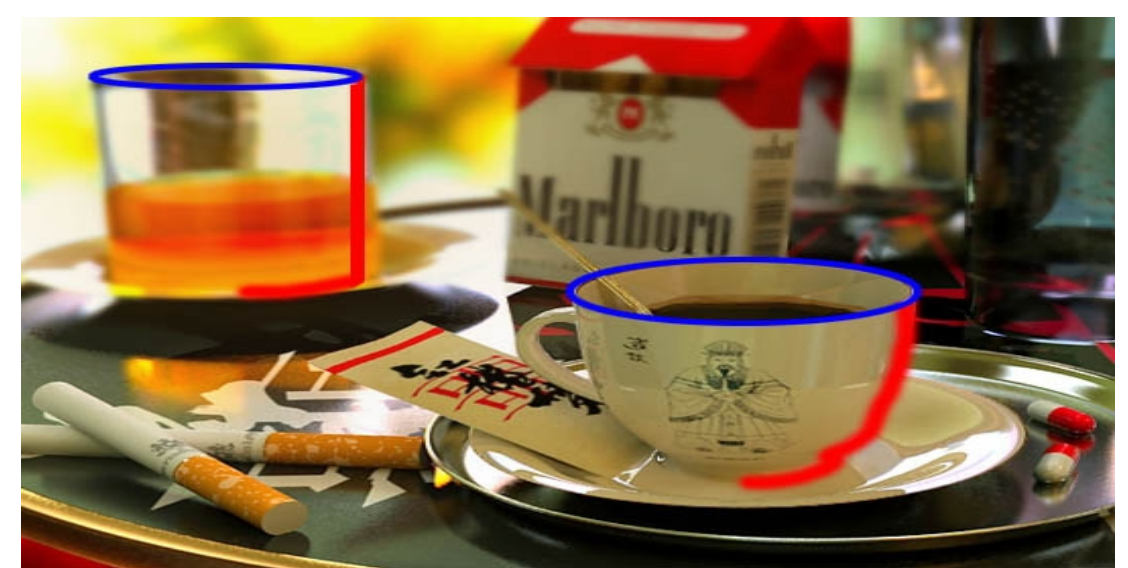

-1 بالنسبه لفنجان الشـاى نرى المقطع اللذي علينا انشـاءه ( باللون الأحمر ) ثم طريقة عمل الأمر Spin ( باللون الأزرق )

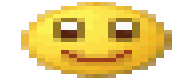

بالطبع ذلك سوف ينشـىء الفنجان بدون اليد 2- الكوب نفسـ الـش

2- الكوب نفس الشـىء

يمكننا ايضا انشاء الطبق الخاص بالفنجان و الصينيه اللتي تحته بنفس الطريقه ( حاول ان تتخيل شكل المقطع )

لاحظ أن : شـكل المقطع هو اللذى يحدد النتيجه هل هـى كوب أم فنجان أم كأس أم مزهريه و هكذا

والآن دعنا ننشيىء أول عمل لنا بهذه الطريقه وليكن كوب ماء بسيط

- بالطبع كما ذكرنا سوف ننشىء المقطع اولا .
  - \* افتح البرنامج
  - \* امسح المكعب الإفتراضي
- \* اذهب لنافذة الرؤيه الأماميه ( بالضغط على رقم 1 ) كما تعلمنا سابقاً
  - \* أنشأ Plane جديده عن طريق Add Mesh Plane كما في الصوره

| Add       | • | Mesh     |   | Plane     |
|-----------|---|----------|---|-----------|
| Edit      | • | Curve    | • | Cube      |
| Select    | • | Surface  | • | Circle    |
| Transform | • | Meta     |   | UVsphere  |
| Object    | • | Text     |   | Icosphere |
| View      | • | Empty    |   | Cylinder  |
| Render    | ۲ | Camera   |   | Tube      |
| 1         | 1 | Lamp     | • | Cone      |
|           |   | Armature |   | Grid      |
|           |   | Lattice  |   | Monkey    |

ال Plane كما ترى في الصوره التاليه هو عباره عن أربعة نقاط ( باللون الأصفر ) تكون فيما بينها وجه واحد بسيط

\* الآن نريد مسح ثلاثه من تلك النقاط والإحتفاظ بواحده فقط

اعمل ذلك اضغط على Shift واستعمل زرار الماوس ( الأيمن ) للضغط على أي نقطه من الأربعه لإسـتثناؤها من الإختيار ليصبح عندك الشـكل التالي

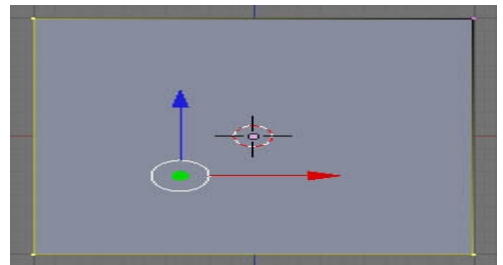

( فى هذا المثال اسـتثنيت النقطه العلويه اليمنى ) - لاحظ ايضا الفرق فى الألوان بين النقاط المختاره ( باللون الأصفر ) والغير مختاره ( باللون الوردى ) \* اضغط على Delete و نختار Vertices لمسـح الثلاث نقاط ويتبقى عندنا الآن النقطه اللتي تم

استثناؤها سابقا \* انتتاب التابي التابي من الباب الأ

\* اختر النقطه المتبقيه بِزر المإوس الأيمن

الآن <mark>كفاعده عامه</mark> يجب أن يبدأ المقطع وينتهى على خط واحد الا اذا اردت عمل فتحه فى مجسمك وهذا ما لا نريده هنا

( في هذه الحاله نستعين بالخط الأزرق اللذي في الشبكه الخلفيه لنافذة العمل )

لاحظ ايضا ان ال 3d Cursor الموضح بالصوره سـوف يسـاعـدنا عـلى عمل ذلك ( يمكنك تغيير موضعه عـن طريق زر الماوس <mark>الأيسـر</mark> ) ولكن لا حاجة لنا بذلك حيث أنه في الوضع الإفتراضي يكون في الموقع 0،0،0 كما هو الآن

اذا حدث أنك غيرت مكانه عن طريق الخطأ يمكنك اعادته عن طريق View ثم View Properties

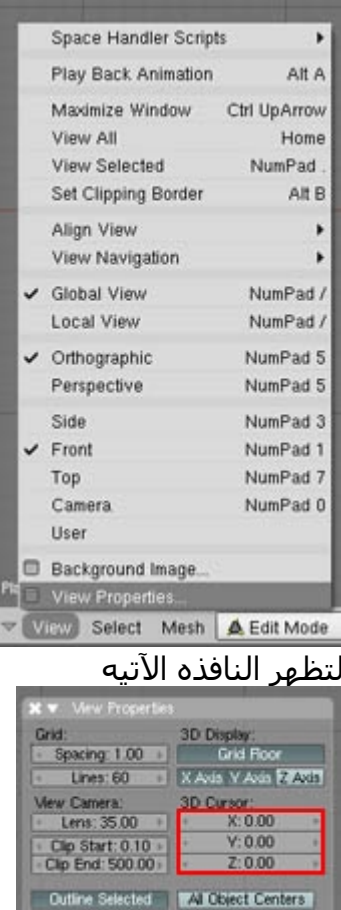

تأكد أن الأرقام الخاصه بموقع ال 3d Cursor ( المحاطه بالإطار الأحمر ) جميعها 0 ، 0 ، 0 ثم اغلق النافذه

\* نريد الآن تحريك النقطه اللتى عندنا لتتوسط ال <u>3D Cursor</u> لنضمن انها متطابقه مع الخط الأزرق ونسـتعمل لذلك الأمر Snap لعمل ذلك نختر النقطه ثم نضغط على <u>Shift + S</u> لتظهر القائمه الخاصه بال <u>Snap</u>

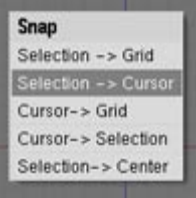

تختر منها Selection -> Cursor ومعناها انقل الشـىء المختار ( النقطه فى حالتنا ) الى موضع ال Cursor

\*الآن يمكننا البدء في بناء المقطع عن طريق الأمر Extrude \* تأكد أن النقطه مختاره ثم اضغط على الحرف E في لوحة المفاتيح - حرك الماوس

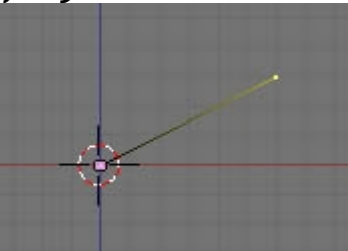

كما ترى يؤدى هذا الأمر الى انشـاء Vertices جديده يمكنك الضغط بزر الماوس الأيسـر لتثبيتها فى مكانها الجديد

ولكنناً نريدها موازيه للنقطه الأولى من أجل انشـاء قاعده مسـتقيمه للكوب لذلك نضغط زر الماوس الأيمن للهروب من وضع التحريك الآلي

ثم نستخدم سهم التحريك الأحمر لتحريك النقطه الجدبده يمينا

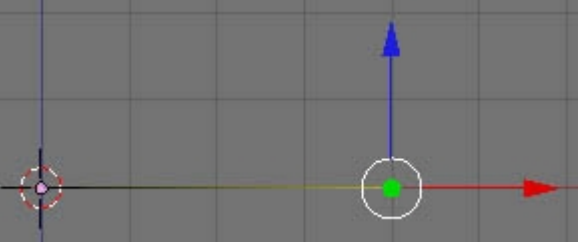

اضغط على E لعمل extrude جديد هذه المره ضعه كما ترغب باسـتخدام زر الماوس الأيسـر كرر العمليه حتى تحصل على الشـكل الآتى

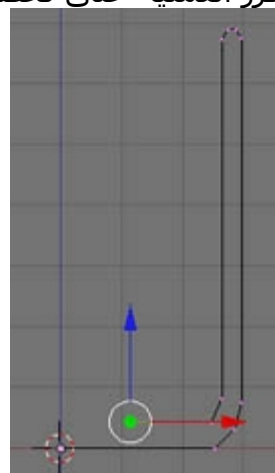

الآن لدينا آخر نقطه ( المختاره فى الصوره السابقه ) ونريدها أن تقع على الخط الأزرق تماما لتكون هى ونقطة البدايه على خط واحد لعمل ذلك نستعين مجددا بال 3d Cursor

- \* استعمل العجله الخاصه بالماوس لتقرب الشبكه الخلفيه بقدر الإمكان
  - \* كما في السابق تأكد ان النقطه الأخيره مختاره ثم Snap لل Cursor
- \* الآن باستخدام سهم التحريك الأزرق حرك النقطه لأعلى قليلا حتى تحصل على الشكل التالي ا

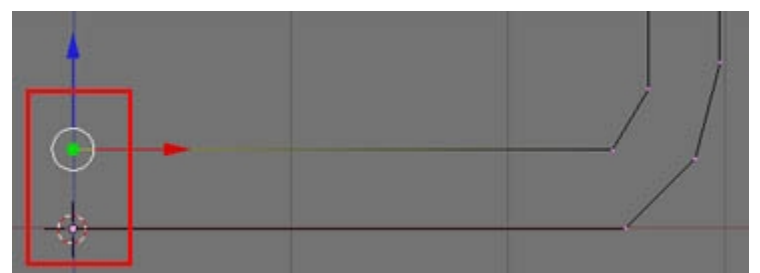

لاحظ أن نقطتى البدايه و النهايه الآن على خط واحد ( الخط الأزرق ) وبذلك حققنا القاعده اللتى ذكرناها سابقا الآن دعنا نطبق الأمر Spin لنرى الكوب اللذى انشأناه لاحظ أن الأمر Spin يعتمد على النافذه الحاليه فى اظهار النتائج و عموما طالما استخدمت الكاميرا الأماميه (رقم 1 فى الآله الحاسبه) اذا الأمر Spin لابد أن يطبق فى الكاميرا العلويه (رقم 7 فى الآله الحاسبه) اضغط على A لإختيار جميع النقاط - قد تحتاج للضغط مرتين ان كان هناك Svin مختاره بالفعل (تأكد من اختيار جميع النقاط وان لونها تحول للأصفر ) عنر قيمة Degr ( فى المربع الأزرق ) من 90 الى 300 و ذلك لتحقيق دوره كامله 360 درجه غير قيمة Steps ( فى المربع الأخضر ) الى رقم أعلى وليكن 22 وبذلك يتكرر المقطع اللذى أنشأناه و أخيرا اضغط على الأمر العطينا مجسم ناعم و أخيرا اضغط على الأمر العطينا مجسم ناعم

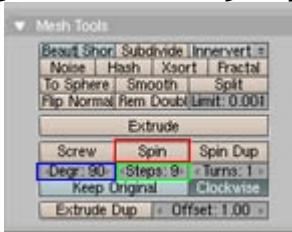

انتقل الآن لوضع ال Pres <mark>كاميرا</mark> ( رقم 0 ) واخرج من ال Edit Mode بالضغط على Tab وتجول حول الكوب اللذى صنعته

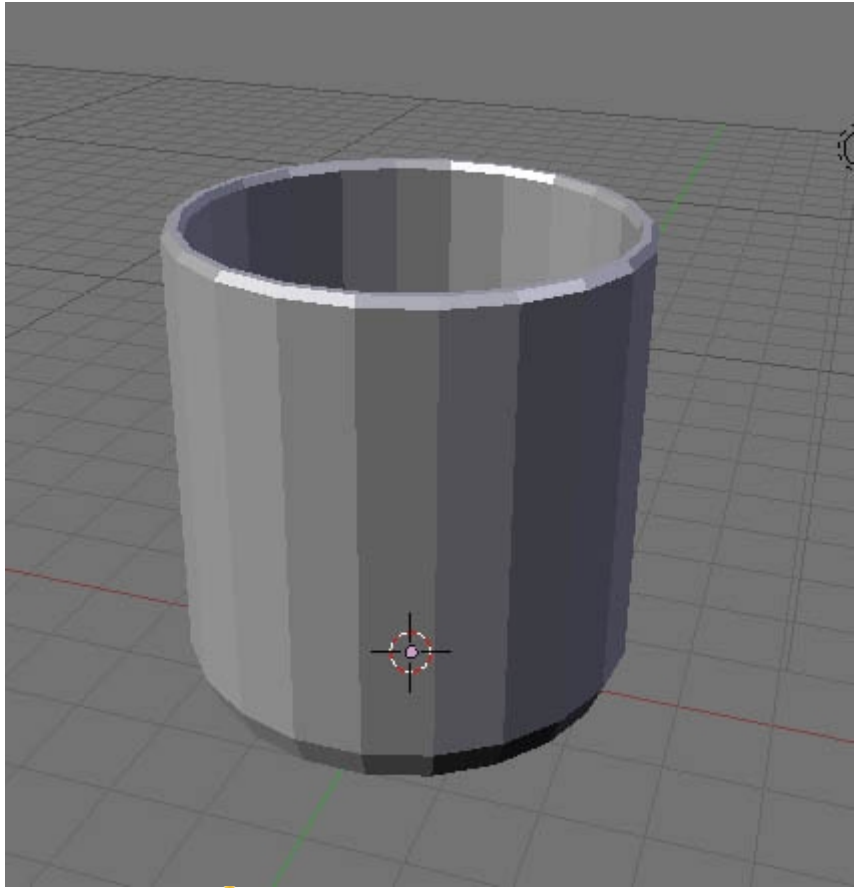

مبروك لقد صنعت توا أولى أعمالك بال Blender <sup>(29</sup> كما تلاحظ ما زالت التفاصيل قليله بالرغم من استعمالنا رقم 22 فى خانة Steps فى الدرس القادم نتعلم سويا كيفية اضافة المزيد من التفاصيل ليبدو الكوب ناعم وواقعى ملحوظه هامه جدا كما ذكرت فى البدايه أنا فى انتظار رؤية أعمالكم وتجاربكم فى المرفقات مع تمنياتى بالتوفيق اخوانى <sup>وو</sup>

> السلام عليكم سوف نتعلم فى هذا الدرس كيفية تنعيم المجسمات اللتى أنشأناها فى الدرس السابق انتهينا بنتيجه تشبه الصوره التاليه

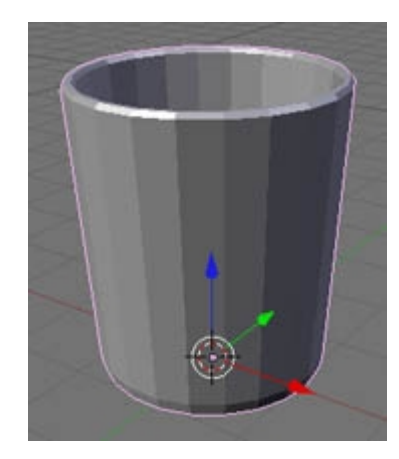

لتنعيم المجسم واعطائه شكل واقعى سوف نستخدم طريقتين الأولى استخدام الأمر <u>Set Smoth انظر الصور</u>ه

| <ul> <li>Link and Materia</li> </ul> | ala 👘      |
|--------------------------------------|------------|
| # ME:Plane                           | F OB:Plane |
| Vertex Groups                        | - 0.94     |
|                                      |            |
|                                      |            |
|                                      |            |

تأكد من اختيار مجسـمك ثم اضغط هذا الزر ( المحاط بالمربع الأحمر ) وهذه هـى النتيجه

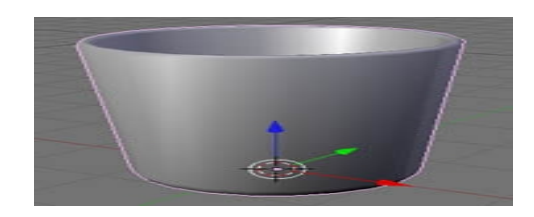

كما تلاحظ تم اضافة Smoth أو تنعيم للمجسـم وأصبح شـكله أفضل - يمكنك اعادة المجسـم لشـكله السـابق ( بدون تنعيم ) اذا كنت ترغب عن طريق الضغط على زر Set Solid ( موجود على يمين الزر السـابق مباشـرة

لاحظ أن هذه الطريقة لا تضيف Vertices جديده للمجسم ولكنها تعيد ترتيب الأسطح لكى تراها عينك

ناعمه ويمكنك التأكد من ذلك بالنظر الى شريط المعلومات ( الموجود بأعلى البرنامج ناحية اليمين ) · · · · ·

انظر الصوره

#### فكالكالك

2 www.blender.org 241 Ve:253 Fa:220 Ob:3-1 | La:1 | Mem:1.05M | Time: | Plar

يدلنا الإختصار Ve : على عدد ال Vertices الموجوده بالمجسـم ( فى المربع الأحمر ) يدلنا الإختصار Fa : على عدد ال Faces أو الأوجه الموجوده بالمجسـم (فى المربع الأخضر ) جرب الإنتقال بين Smooth و solid ولاحظ أن الأرقام لا تتغير

قد تكون هذه الطريقه جيده وحدها ان كنت تريد انشاء مجسم سوف يظهر بعيدا فى الصوره للحفاظ على موارد الجهاز ووقت التصيير أو ال Render ولكن اذا كان المجسم يحتوى بالفعل على عدد كبير جدا من ال Vertices للتأكد من وضع مجسمنا وهل سيحتاج للمزيد أم لا يمكننا عمل Render لعمل ذلك انتقل الى وضع كاميرا التصيير ( بالضغط على 0 فى الآله الحاسبه ) اضغط بزر الماوس الأيمن على اطار الكاميرا الخارجى لإختياره ثم اضغط الحرف G فى الكيبورد للتمين للتثبيت

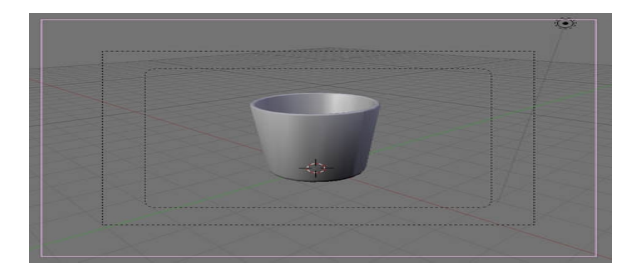

هل لاحظت أن نافذة الأزرار السفليه قد تغيرت عند اختيارك للكاميرا لتعطيك الأزرار الخاصه بتعديل الكاميرا - لكى ترى أزرارك اللتى تعودت عليها لابد من اختيار المجسم ثانية لاحظ ايضا أن الحرف G يمكننا استخدامه لتحريك أى عنصر فى المشهد تحريك حر بدون استخدام أسهم التحريك بنفس الطريقه السابقه

الآن حان الوقت لعمل Render لعمل ذلك اضغط على F12 لتري صوره مشابهه للأتي

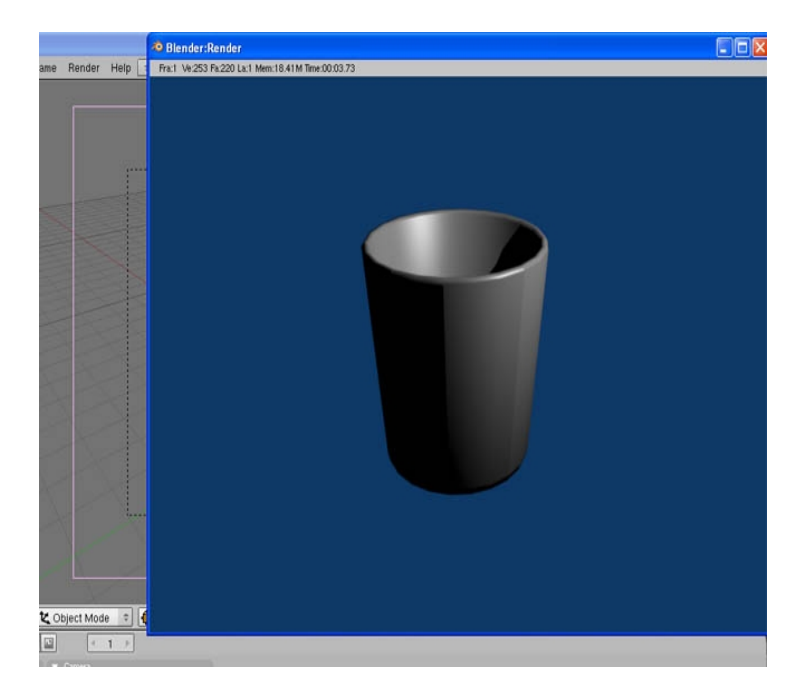

لاحظ ال Time اعلى نافذة الريندر يشير الى 00:03:73 بمعنى أن الجهاز أتم عمل ريندر للصوره في

ثلاثة ثواني و 73 جزء من الثانيه ( بالطبع هذا الرقم يختلف من جهاز لآخر )

هل لاحظت الخطوط الطوليه قبيحت المنظر في الريندر لماذا ؟؟

حسنا عند اضافة Spin للمقطع عمل البرنامج على تدوير المجسم 360 درجه وهذا يعنى أن الآن اصبح عندنا في بداية التدوير ونهايته مقطعان في نفس المكان ( النقطع الأسـاسـي والمقطع الآخر هو اللذي انتهت عنده عملية التدوير لابد من ازالة أحدهما

لعمّل ذلك ادخل في ال Édit Mode بالضغط على Tab اختر جميع النقاط ( A ) وتأكد ان مؤشر الماوس داخل نافذة العمل ثم اضغط على حرف W

القائمه اللتى تراها الآن تحتوى على أهم الأوامر اللتى سوف تحتاج اليها كثيرا فى الموديلينج لاحظ وجود SetSmoth و SetSolid فى القاثمه ايضا وهذا يعنى أنه يمكنك اختيارهم من هنا أيضا اضغط على الأمر Remove Doubles لتظهر رساله تخبرك بعدد ال Vertices اللتى ازيلت فى حالتى مثلا كان الرقم Vertices 53 لاحظ ايظا أن عدد ال Vertices فى شريط المعلومات قد

انخفضت ( الى 200 في حالتي )

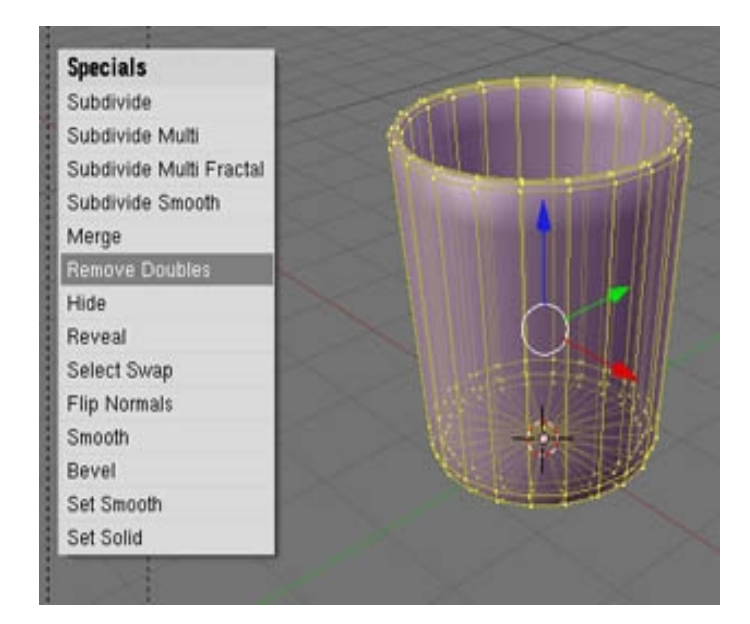

جرب عمل ريندر الآن ( F12 )

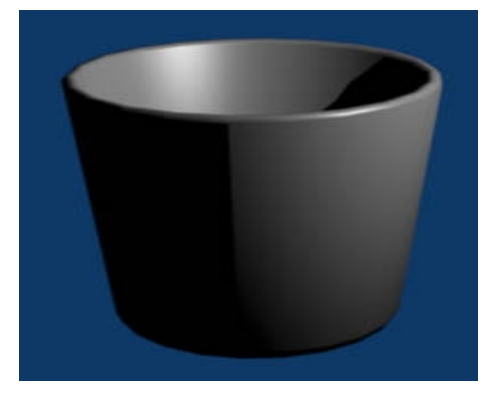

اصبح المجسم أفضل الآن ( الخط الأسـمر الفاصل اللذى تراه نتيجه لإنكسـار الضوء بده على المجسـم نظرا لقلة تفاصيله وهذا ما سـوف نعمل على علاجه الآن

كما ترى بعد عمل ريندر ظهر أن الكوب ما زال بحاجه لمزيد من ال Smoth ( خاصة اذا نظرت لحافته العليا ) ولعمل ذلك هذه المره لابد من اضافة أوجه جديده ويتم ذلك لحسـن الحظ آليا باسـتخدام المعدل

Subsurf

تأكد أن الكوب هو المختار

اضغط على زر Add Modifier لأضافة معدل أو Modifier على الكوب - تظهر قائمه بال Modifires المتاحه اختر منها Subsurf كما في الصوره

| Boolean<br>Armature<br>Wave       |           |
|-----------------------------------|-----------|
| Decimate<br>Mirror<br>Build       | Global 🗢  |
| Lattice<br>Subsurf<br>Add Modifie | To: Plane |

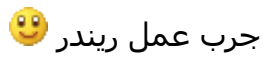

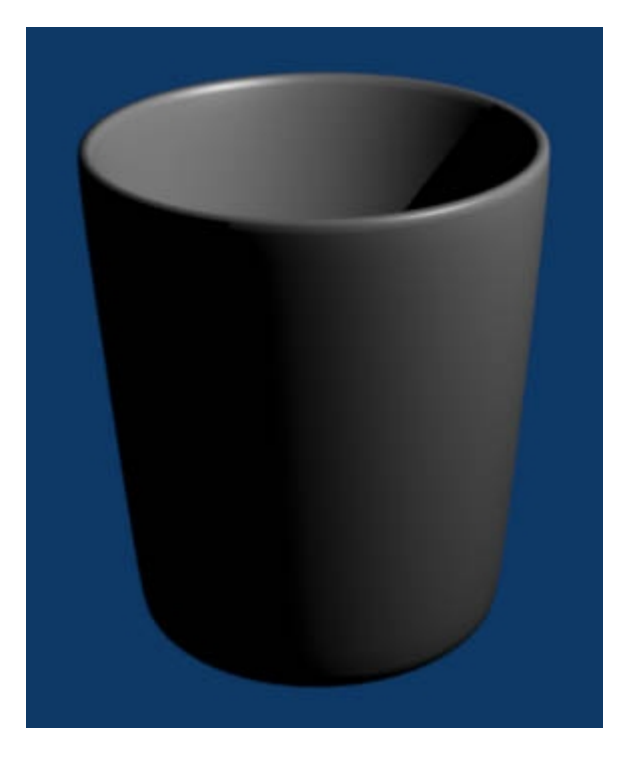

بالطبع النتيجه أفضل بكثير كما أن الخط الأسود الحاد اختفى لاحظ أيضا شيئين \* 1- فى هذه المره عدد ال Vertices قد زاد الى 800 فى حالتى وهذا يعنى أن المعدل Subsurf يضيف أوجه جديده للمجسم كما ذكرنا سابقا \* 2- بالطبع لأن ال Vertices قد زادت اذا وقت الريندر أيضا لابد أن يرتفع فى حالتى أصبح 00:04:19 فى الدرس القادم ان شاء الله سوف نتعرف أكثر على اعدادت نافذة ال Subsurf اللتى ظهرت بعد اختياره لأن هذا المعدل من أهم المعدلات اللتى سوف نستخدمها كثيرا وفى النهايه أترككم مع أحد أعمالى اللتى استعملت فيها كل ما سبق لتصميم الكأس <sup>30</sup>

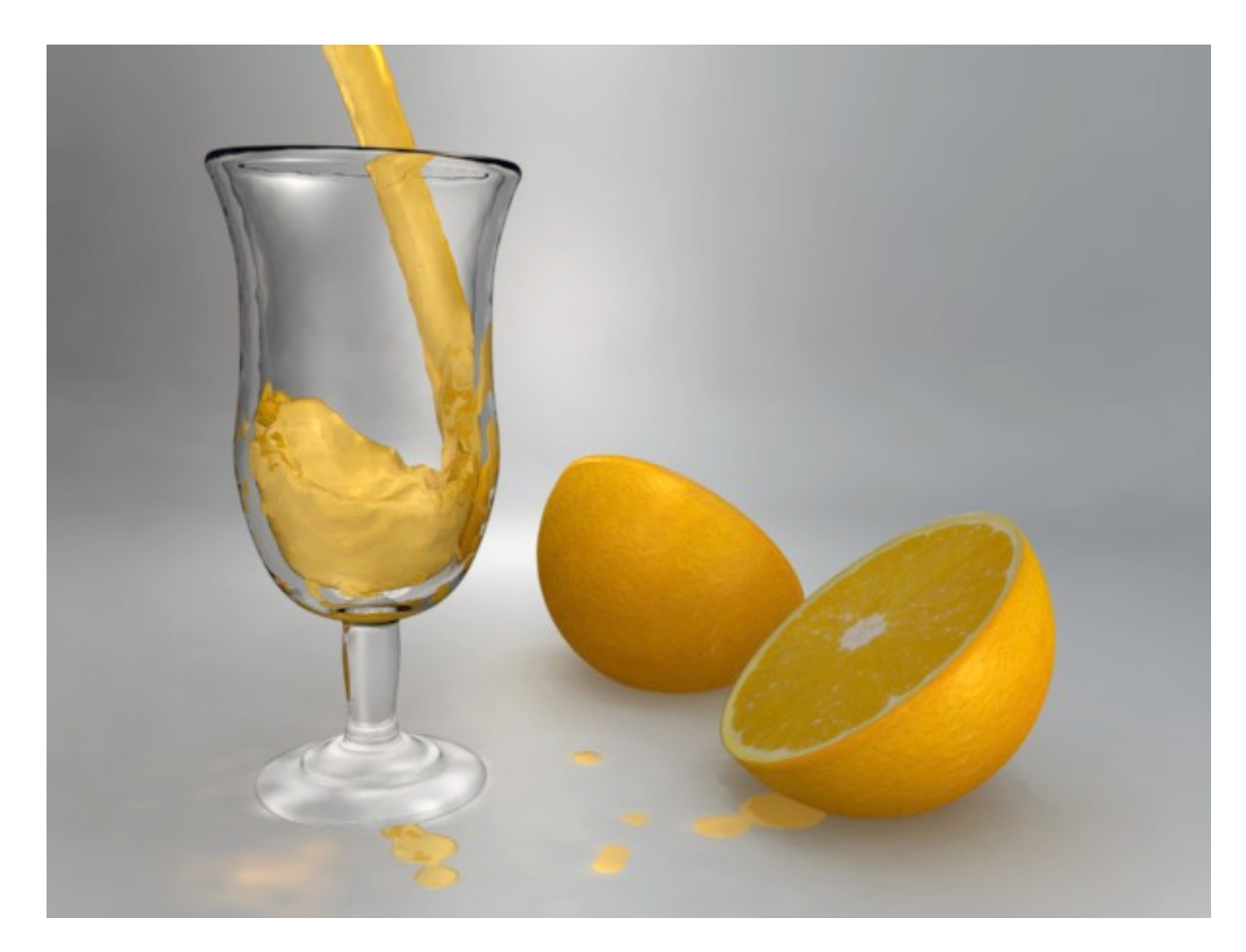

<mark>هام جدا</mark> ما زلت فى انتظار التطبيقات للدروس رجاء الإجتهاد فى المذاكره وتذكر أن لكل مجتهد نصيب

أتمنى لكم التوفيق ودراسه ممتعه اخوانى 🤓

و ما توفيقي الي بالله

السلام عليكم لحفظ الصوره بعد عمل الريندر اضغط F3 أو Fil ثم Save Image هايظهرلك نافذة ال Save اختر المكان اللذى تريد حفظ الصوره فيه عن طريق الضغط على الزر اللذى يحمل صورة سـهمين لأعلى و لأسـفل من أعلى ) والإمتداد ايضا مثلا Test.jpg ثم اضغط على زر Save لحفظ الصوره وبعد ذلك ضعها فى المرفقات بموضوعك عن طريق زر ( ادارة الملفات المرفقه ) اللذى سـيظهر اسـفل الصفحه عند اضافة اى موضوع جديد بالتوفيق أخى <sup>60</sup>السـلام عليكم

> بعد عمل Render للعمل الخاص بك تأكد أن مؤشر الماوس داخل شاشـة العمل ثم اضغط على F3 أو من قائمة File اختر Save Image

|   | File | Add     | Timeline     | Game     | Render   | ł |
|---|------|---------|--------------|----------|----------|---|
|   | Ne   | w       |              |          | Ctrl X   | Ĩ |
|   | Op   | en      |              |          | F1       |   |
|   | Re   | open L  | .ast         |          | Ctrl O   |   |
|   | Re   | cover   | Last Sessio  | n        |          |   |
|   | Sa   | ve      |              |          | Ctrl W   |   |
|   | Sa   | ve As.  |              |          | F2       |   |
|   | Co   | mpress  | s File       |          |          |   |
| 8 | Sa   | ve Ima  | ge           |          | F3       |   |
|   | Du   | mp Su   |              | Ctrl F3  |          |   |
|   | Du   | mp Sc   | Ctr          | Shift F3 |          |   |
|   | Sa   | ve Rur  | ntime        |          |          |   |
|   | Sa   | ve Dyr  | namic Runt   | ime      |          |   |
|   | Sa   | ve Def  | ault Setting | IS       | Ctrl U   |   |
|   | Ap   | pend    |              |          | Shift F1 |   |
|   | Imp  | ort     |              |          | •        |   |
|   | Exp  | port    |              |          | •        |   |
|   | Pa   | ck Dat  | a            |          |          |   |
|   | Un   | pack D  | ata          |          |          |   |
|   | Qu   | it Blen | der          |          | Q        |   |
|   |      |         | 1            |          |          |   |

ليظهر لك نافذة ال Save

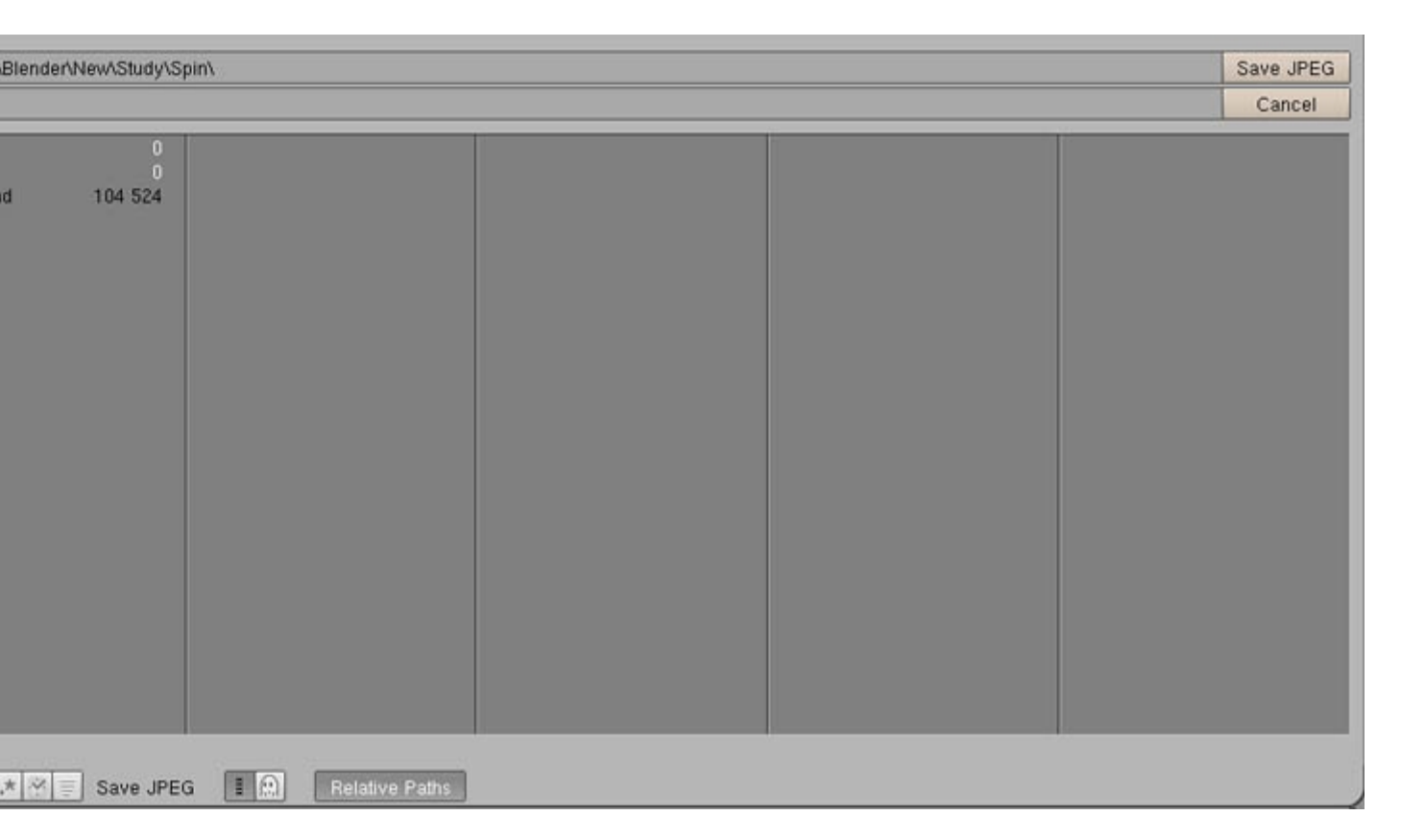

اضغط على الزر التالى لتظهر قائمه تختار منها المكان اللذى تريده على الهارد

| cA<br>dA |  |
|----------|--|
| d:\      |  |
|          |  |
| e:\      |  |
| f\       |  |
| g:\      |  |
| h:\      |  |

اختر ال C مثلا لتدل البرنامج انك تريد حفظ الصوره على الدرايف C

كما يمكنك اختيار وضع الصوره داخل ملف معين عن طريق فتحه بالماوس من النافذه الكبيره السفلى اللتى سيظهر بها كل ال Folders اللتى على الدرايف C فى هذه الحاله الآن اكتب اسم الصوره والإمتداد فى هذا المربع المجاور للزر السابق

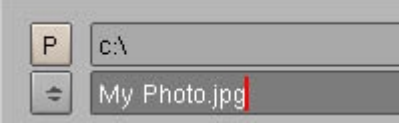

انا سميتها My Photo.jpg ووضعت الإمتداد كما ترى

والآن لم يتبقى الا الضغط على زر Save jpeg لحفظ الصوره في المكان اللذي حددناه سابقا

Save JPEG

هذه عموما هى طريقة التعامل مع نافذة ال Save لحفظ أى شـىء أتمنى أن تكون الطريقه بسـيطه وواضحه

السلام عليكم الأمر Bevel نتحدث اليوم عن هذا الأمر واللذى بواسطته يمكننا أن ننشء مقطع ما ونجعله يتبع مسار معين لإنتاج الشكل اللذى نريده هناك اختلاف أساسى بين المقطع اللذى سننشئه فى هذا الدرس والمقطع اللذى أنشأناه فى الدرس السابق هو أن المقطع اللذى يستخدم فى الأمر Bevel لابد أن يكون Curve كذلك ايضا المسار اللذى سوف يتبعه لمزيد من التفاصيل دعنا نبدأ افتح البرنامج وامسح المكعب الإفتراضى انتقل الى الكاميرا العلويه Top بالرقم (7)

| Add       | • | Mesh     | • |               |
|-----------|---|----------|---|---------------|
| Edit      | • | Curve    |   | Bezier Curve  |
| Select    |   | Surface  | • | Bezier Circle |
| Transform |   | Meta.    | + | NURBS Curve   |
| Object    |   | Text     |   | NURBS Circle  |
| View      |   | Empty    |   | Path          |
| Render    | • | Camera   |   |               |
|           | L | Lamp     | • |               |
|           | E | Armature |   |               |
|           |   | Lattice  |   |               |

كما ترى عباره عن دائره مكونه من أربعة Vertices فى وضع اختيار ( لونهم أصفر ) نريد الآن زيادة عدد ال Vertices للضعف لعمل ذلك اضغط على حرف W لتظهر قائمة Spicials اختر منها Subdivide ( أول اختيار ) الآن لديك دائره بها ثمانية Vertices كالشكل التالى :

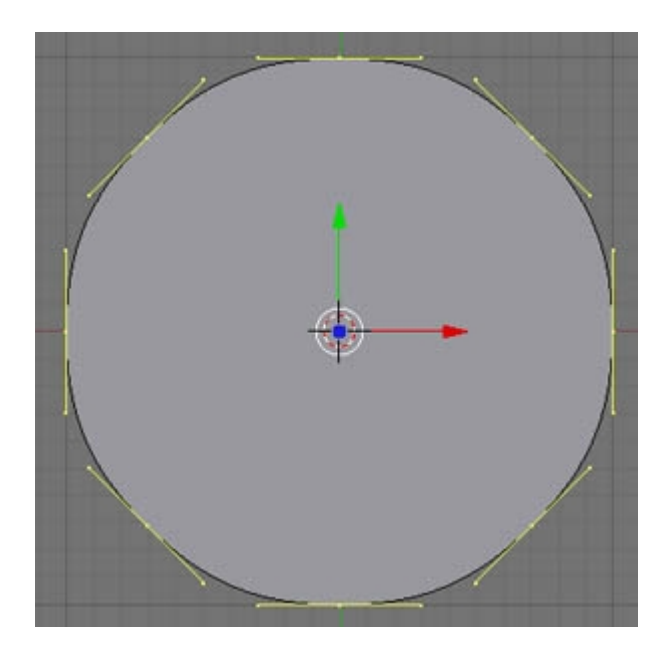

الآن لنغير قليلا من شـكل الدائره لنحصل على شـكل جديد اختر ال Vertices الموضحه بالشـكل وذلك باضغط على Shift ثم الضغط بزر الماوس <mark>الأيمن</mark> على ال Verices اللتـي لا تريدها

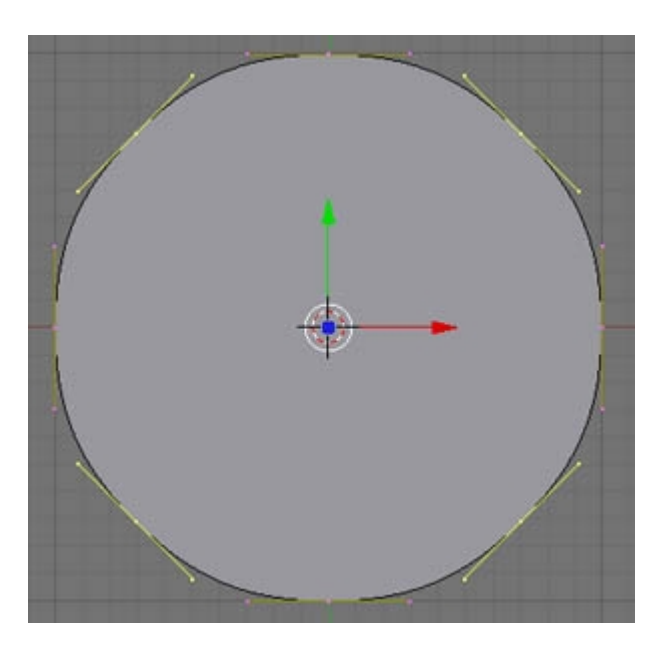

اضغط على حرف <mark>S</mark> اللذى يعتبر اختصارا للأمر Scale وحرك مؤشـر الماوس تجاه مركز الدائره لتحصل على شـكل قريب من الشـكل التالى

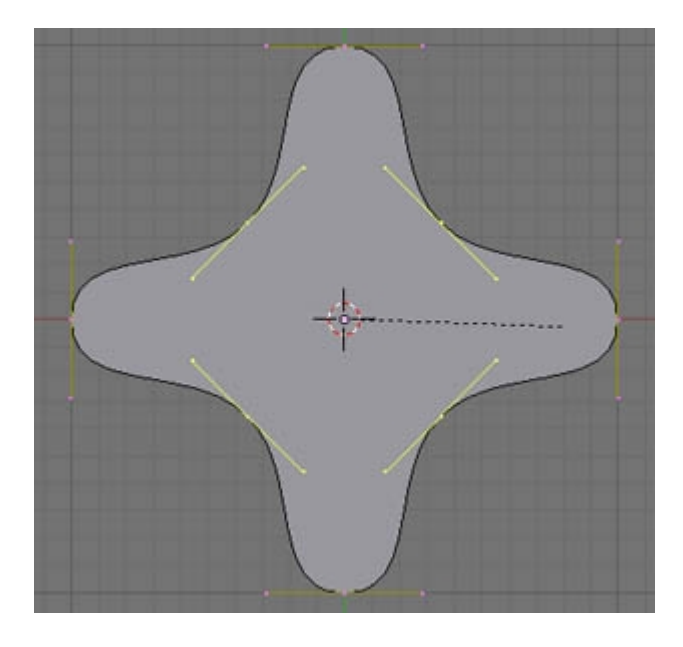

انتهينا من المقطع بالطبع يمكنك انشاء أى شكل آخر حسب الناتج النهائى اللذى تريده والآن دعنا ننشىء المسار او ال Path اللذى سيتبعه هذا الشكل أولا تأكد من الخروج من وضع ال Edit بالضغط على Tab فى الكيبورد ( دائما تأكد من هذه العمليه قبل انشاء اى شكل جديد لتحصل على شكلين منفصلين عن بعضهما البعض ) انتقل للكاميرا الأماميه (1) من قائمة Curve أنشأ Bezier Curve

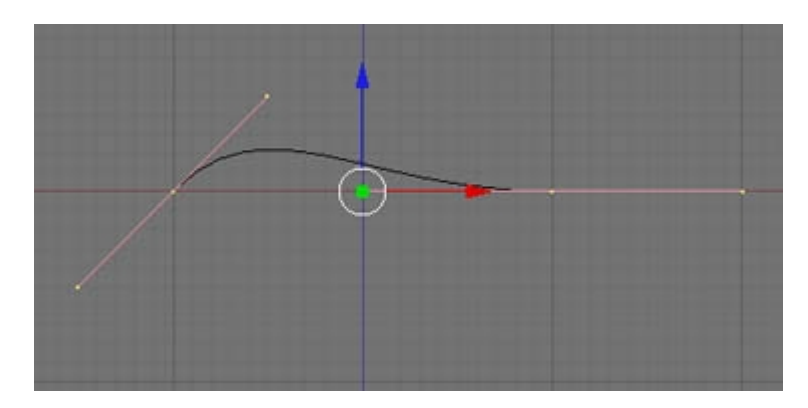

حرك النقاط للحصول على شكل المسار اللذي تريده مثلا كالشكل التالي

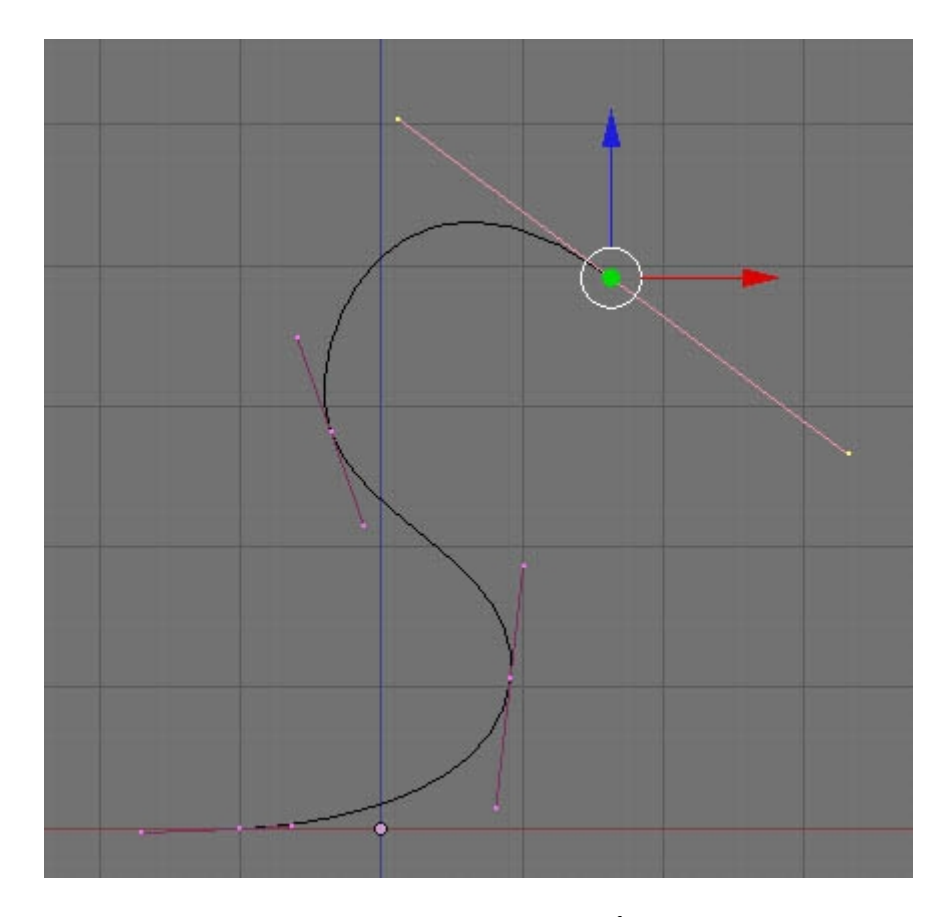

لاحظ اننى استخدمت أمر Extrude اللذى درسناه سابقا لإضافة المزيد من النقاط للشـكل لاحظ ايضا أن كل نقطه على يمينها ويسـارها نقطتان اخرتان يمكنك التحكم من خلالهما فى شـكل المنحنى قد يبدو لك التحكم فى الشـكل كما تريد صعبا فى البدايه ولكن ذلك سـوف يزول بالتدريب

الآن لدينا المقطع والمسار اللذى سيتبعه لنغير الآن اسم المقطع لشىء يسهل كتابته مثل M مثلا

اخرج من ال Edit Mode واختر المقطع بزر الماوس الأيمن وغير اسمه من المربع الموضح بالصوره من CurveCircle الى M فقط واضغط Enter لتأكيد الإسم الجديد

| ▼ Link and Materials |         |           |     |
|----------------------|---------|-----------|-----|
| + CU:CurveCircle     | F OB:CU | rveCircle | 1   |
|                      | 10      | nato i    | ?   |
|                      | New     | Delet     | te  |
|                      | Select  | Desel     | ect |

انتقل لكاميرا Pres بالضغط على (0)

اختر المسار فى خانة BevOb اكتب اسم المقطع اللذى تريده ان يتبع الشـكل فى حالتنا (M) ثم Enter ولاحظ اننا غيرنا الإسـم فقط لتسـهيل تلك الخطوه

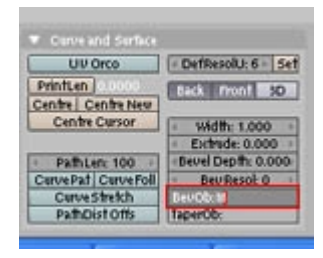

والناتج هو الشكل التالي

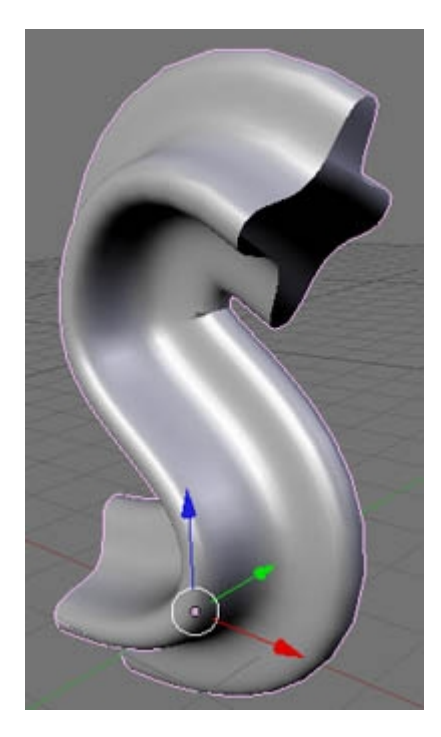

لاحظ أنه ما زال هناك علاقه بين المقطع والشـكل الناتج لذلك مثلا يمكنك اختيار المقطع والضغط على S

فى الكيبورد ثم سحب الماوس نحو الداخل كالسابق لتصغير محيط المقطع مما ينتج عنه تصغير محيط الشـكل الناتج لأنهما مرتبطان كما ذكرنا

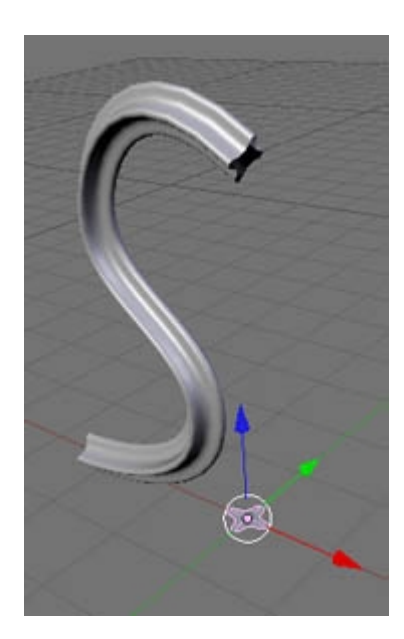

(اذا واجهتك صعوبه فى اختيار المقطع حرك الشكل الناتج قليلا تجاه اليمين أو اليسار) أكثر من ذلك يمكنك ايضا الدخول فى وضع ال Edit للمقطع والتعديل على أماكن النقاط وسـترى أن ذلك

يؤثر فى نفس الوقت فى الشـكل النهائى Ӱ لا تمسـح المقطع ابدا لأن ذلك سـوف يدمر الشـكل النهائى ( ذلك راجع للعلاقه بين المقطع والشـكل النهائى كما ذكرنا )

يمكنك استخدام هذه التقنيه لصناعة مدخنه مثلا أو حبل أو اطار نافذه أو ...... الأمر متروك لشكل

المقطع وشـكل المسـار و مخيلتك <sup>وو</sup> اتمنى أن يكون الدرس مفيد وعذرا لتأخرى فى الدروس بسـبب الشـاشـه كما ذكرت سـابقا سـأحاول الدخول للمنابر كلما اسـتطعت من اى محل نت بالتوفيق اخوانى وو

و ما توفيقي الى بالله

لسلام عليكم تصميم شخصية <mark>رجل الخبز</mark>

سوف نصمم اليوم شخصية بسيطه هى <mark>رجل الخبز الصغير</mark> واللذى قد تكون شـاهدته اذا رأيت أحد أفلام Shrek وسـوف نتعرف سـويا عـلى بعض الأوامر الجديده فى الموديلينج فهيا بنا <sup>على</sup>

افتح البرنامج اذهب لنافذة Pres بالرقم (0)

سـوف نبدأ العمل من هذا المكعب انتقل الى وضع ال Edit بالضغط على Tab

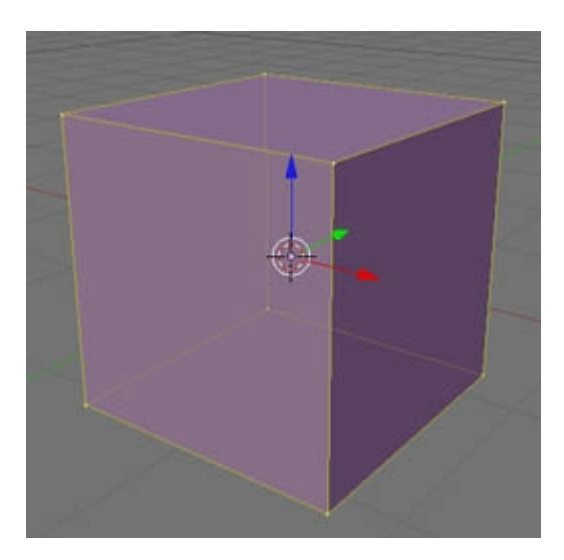

نريد الآن اضافة المزيد من ال Vertices أو النقاط لزيادة التفاصيل بعض الشـىء تأكد أن جميع ال Vertices مختاره ( لونها أصفر ) ثم اضغط على W واختر من القائمه Subdivide ( أول اختيار ) نلا حظ الآن أن البرنامج أضاف المزيد من النقاط ( نقطه جديده فى منتصف المسـافه بين أى نقطتين ) ليصبح الشـكل كالتالى

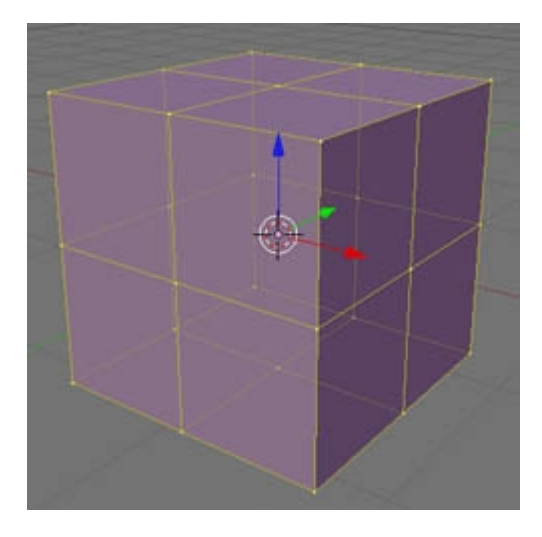

الآن دعنا نتعلم تقنيه جديده في الموديلينج هي تقنية المرآه Mirror هذه الطريقه مفيده جدا عند انشاء أي شكل متماثل لأنها توفر عليك نصف العمل أو بمعنى آخر أنت تنشىء النصف الأيمن مثلا والبرنامج يقوم آليا بانشاء النصف الأيسر لك في نفس الوقت اكمي نستخدم هذه التقنيه لابد من مسح نم في المحسم ( المكون في حالتنا ) اللذي نبيد المرآم

لكى نستخدم هذه التقنيه لابد من مسح نصف المجسـم ( المكعب فى حالتنا ) اللذى نريد للمرآه ان تحل محله أولا

\* <mark>ملحوظه :</mark> سوف نستخدم هذه التقنيه كثيرا لذلك سوف أشرحها بالتفصيل فى السطور القادمه اضغط على حرف A لإلغاء اختيار كل ال

Vertices

انتقل لنافذة الرؤيه اليسرى بالضغط على (3) قد تحتاج ايضا للضغط على (5) لأننا نريد اختيار ال Vertices وهذا الوضع اسـهل كما ذكرنا سـابقا

اضغط على حرف <mark>(B)</mark> للحصول على اداة التحديد ثم اضغط فى مكان خالى واسحب لتحديد ال Verticer المحدده بالصوره

(تم السحب مع استمرار ضغط زر الماوس الأيسـر من النقطه الحمراء الى الزرقاء )

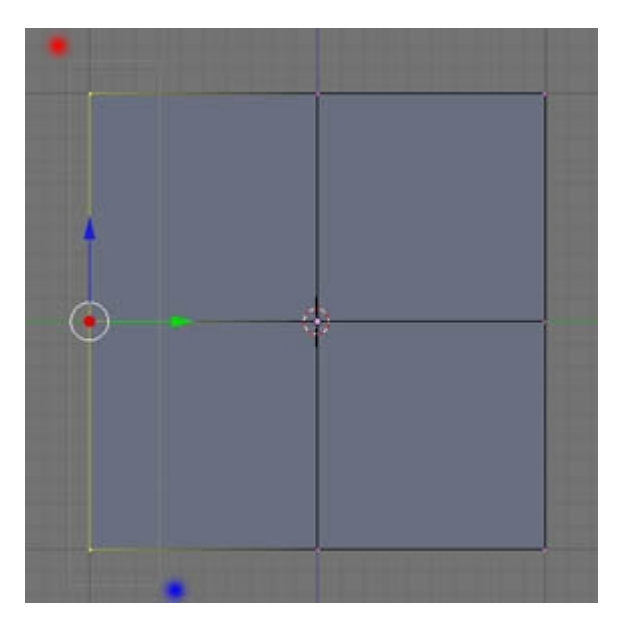

\* ملحوظه : اذا اردت اختيار المزيد من النقاط لأى سـبب تكرر العمليه بالضغط على (B) كل مره -اذا ضغطت B + Alt فذلك يؤدى لإزالة النقاط اللتى سـوف تحددها من الإختيار

الآن لمسح تلك النقاط المختاره اضغط Delete فى لوحة المفاتيح لتظهر لك القائمه الموضحه بالصوره اختر منها <mark>Vertices</mark> أى مسح النقاط

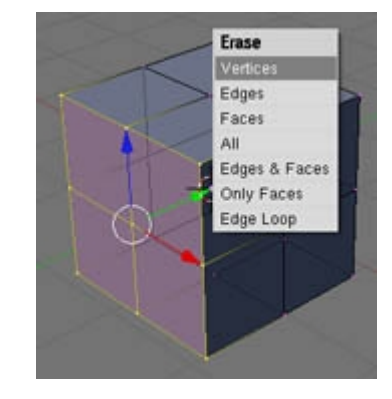

أصبح عندنا الآن نصف الشـكل ونحن جاهزون الآن لإضافة ال Mirror لتعويض الجزء اللذى مسـحناه من قائمة Modifires نضغط على زر Add Modifire ونختار Mirror كما في الصوره

| Array        | 100 |
|--------------|-----|
| Boolean      |     |
| Armature     |     |
| Wave         |     |
| Decimate     |     |
| Mirror       | 1   |
| Build        |     |
| Curve        |     |
| Lattice      |     |
| Subsurf      |     |
| Add Modifier |     |

ربما لا يظهر أى جديد وذلك لأن زاوية الإنعكاس خاطئه اضغط على Y بدلا من X لجعل الإنعكاس يحدث في اتجاه ال Y

| • | M | non | 1   |                 |
|---|---|-----|-----|-----------------|
|   | 1 | Me  | rge | Limit: 0.0010 + |
|   | X |     | Z   | Do Clipping     |

\* <mark>ملحوظه :</mark> (يمكنك دائما معرفة اتجاه الإنعكاس الصحيحه بالنظر الى العلامه الثلاثيه XYZ اللتى تقع في الأسفل يسارا من نافذة العمل وهي من الأشياء الجديده في اصدار 2.42 )

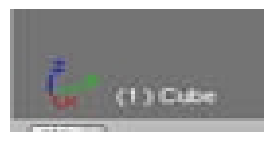

الآن اكتمل المكعب مرة أخرى وأصبح عندك الشكل التالى

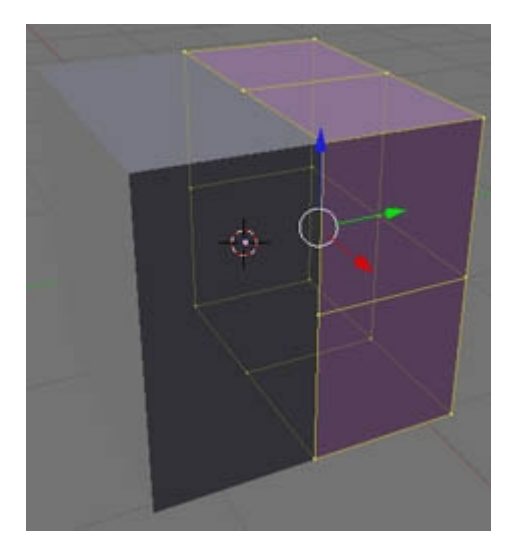

لاحظ أننا يمكننا التعديل فى النصف الأيمن فقط أو بمعنى آخر النصف الأصلى أما النصف اللذى أنشئته المرآه فسوف يتكفل البرنامج بتحريكه تبعا لما نفعله فى النصف الأصلى

لترى ذلك بنفسك اختر أحدى النقاط وحركها كيفما تشاء ( ماذا تلاحظ )

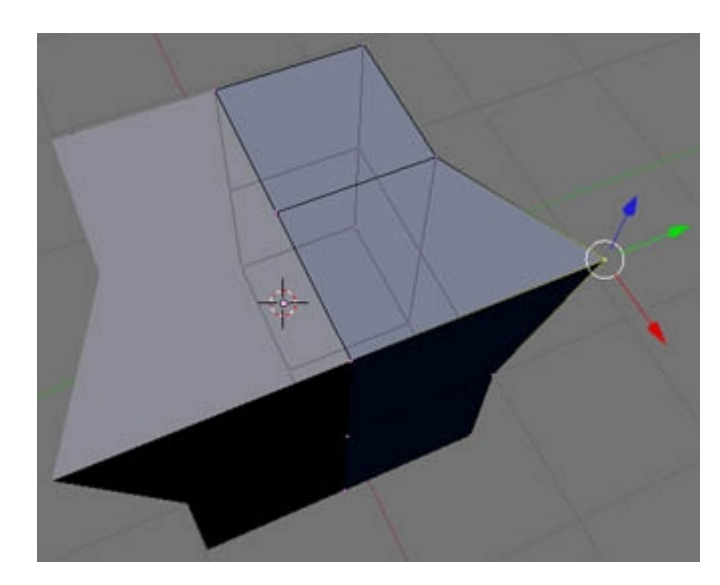

لإلغاء عملية التحريك اللتى قمت بها Ctrl +Z كالعاده

الآن المجسم اصبح جاهزا للنمذجه

بعض الأشياء المتعلقه بتقنية Mirror لاحظ دائما أن سـطح المرآه الوهمي اللذي يبدأ عنده انعكاس المجسـم هو المؤشـر ثلاثي الأبعاد

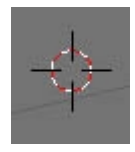

لذلك اذا تغير مكان ذلك الوؤشـر لأى سـبب لن تتم العمليه كما نرغب الحل : هو اعادة المؤشـر لمكانه عن طريق اختيار احدى النقاط الداخليه للمجسـم وعمل Snap لل 3d Cursor اليها ( Shift + S ) كما تم شـرحه سـابقا وذلك قبل تطبيق المعدل Mirror

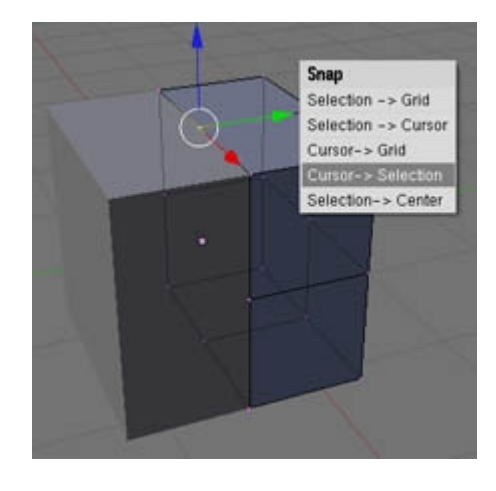

ثانیا : شرح سریع لقوائم ال Mirror

| P | \dd Modifier     | To: Cu  | ube    |  |  |
|---|------------------|---------|--------|--|--|
| ~ | Mirror           |         | ○ ⊗  × |  |  |
|   | 🔹 Merge Limit: 0 | .0010 🕨 | Apply  |  |  |
|   | X Y Z Do Cl      | ipping  | Сору   |  |  |

كما ترى فى الصوره ال \* XYZ ( فى المستطيل الأحمر ) لتحديد اتجاه الإنعكاس كما سبق شرحه \* زر Do Clipping ( فى المستطيل الأزرق ) يلحم النقاط الداخليه المتلامسه مع بعضها البعض انظر المثال التالى : اذا كان زر ال Do Clipping غير مفعل اخترت جميع ال Vertices المتاحه وحركتها فى اتجاه Y ينتج الشكل التالى

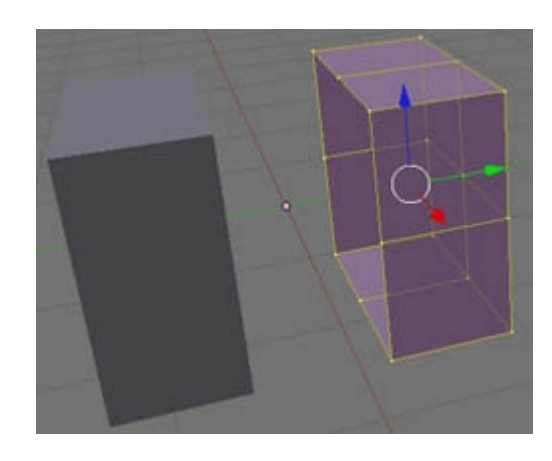

أما اذا كان Do Clipping مضغوط ينتج الشكل التالي

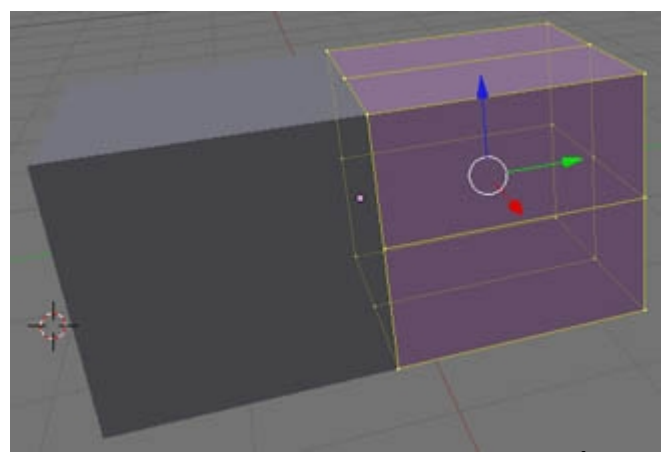

لاحظ أن النقاط الداخليه المتلامسـه لا يمكن فصلها ( وعموما هذا هو الوضع اللذى سـوف نعمل عليه دائما) الا اذا احتجت شـىء آخر )

أما بالنسبه لمجموعة الأزرار اللتى تقع داخل المستطيل الأخضر فهى عامه وسوف تراها فى اى نافذ Modifier ووظائف بعضها كالتالى \* علامة X لمسح ال Modifier من القائمه (ازالته و ازالة تأثيره ) \* Apply لمسح ال Modifier كما سبق ولكن تأثيره يبقى بالمجسم اى أن شكل المجسم يثبت على ما هو عليه كن حريصا فى اختيار تلك الخاصيه \* الدائره الرماديه الصغيره تعود أن تجعلها مضغوطه دائما ( عندما تكون مضغوطه يظهر مثلث صغير داخلها ) لأنها سوف تجعل حياتك داخل ال Edit Mode أسهل

بالتوفبق اخوانى

نبدأ الآن نمذجة شخصيتنا البسيطه - دعنا نبدأ بالأذرع من نافذة Pres اختر الوجهين المحددين فى الصوره لاحظ أن البرنامج قد اختار الوجهين المقابلين آليا ( Mirror )

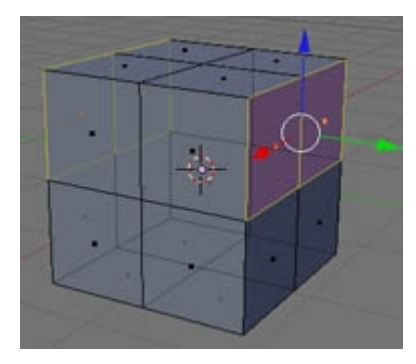

انتقل للنافذه Left

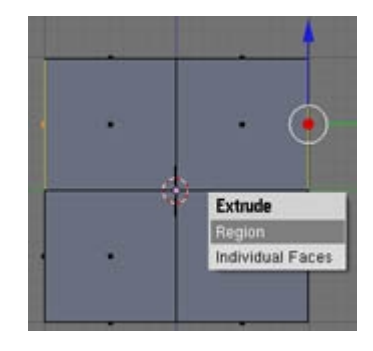

الآن سوف نستخدم الأمر Extrude لصنع الذراعين اضغط على E في الكيبورد لتظهر لك نافذة Extrude اختر منها Region

اسحب الماوس يمينا لإنشاء الجزء المحدد بالسهم الأزرق لإنشاء الذراع ثم كرر العمليه ثانية واسحب الجزء المحدد بالسهم الأحمر لإنشاء كف اليد

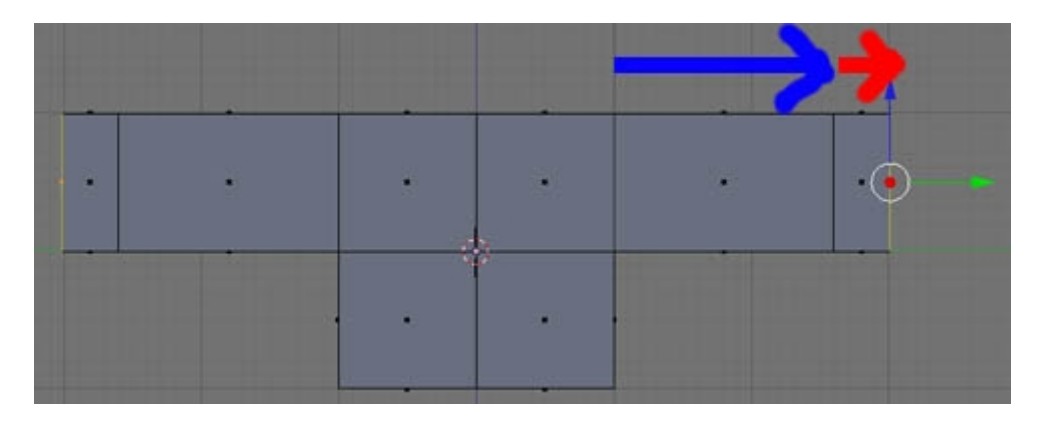

الآن ننشـىء الأرجل - اذهب الى شـاشـة Pres مرة أخرى لف الشـاشـه لتسـتطيع اختيار الأوجـه السـفليه واللتي سـننفذ عليها الأمر Extrude لعمل الأرجل

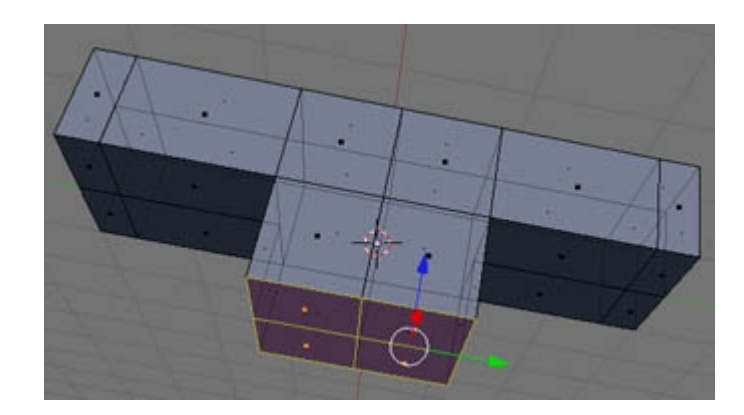

\* لاتنسى أن تضغط على ال Shift لتتمكن من اضافة المزيد من الأوجه لإختيارك الآن الى الشاشـه اليسـرى مرة أخرى تأكد أن زر Do Clipping غير مضغوط ( هل اسـتنتجت لماذا ؟) الجواب : لأننا نريد فصل الأرجل عن بعضها البعض كما سـترى الآن

مره أخرى Extrude ثم كليك يمين بالماوس للتخلص من اتجاه السحب الآلى للبرنامج ثم اختار الدئره البيضاء اللتى فى منتصف أسهم التحريك واسحب لأسفل ولليمين قليلا لإنشاء الجزء العلوى من الساق \* لاحظ أنه ان يمكنك السحب لليمين لفصل الساقين اذا كان ال Do Clippig مضغوط لذلك فصلناه ئ Extrude مره أخرى مع السحب كما سبق لصنع الجزء من الركبه وحتى مفصل السـاق Extrude أخير لصنع القدم

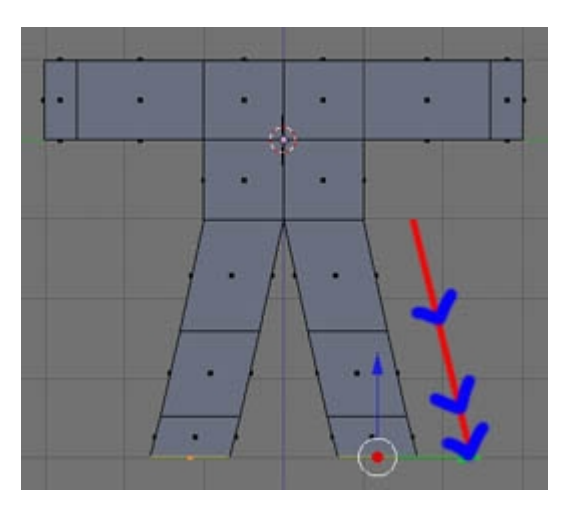

يمكنك الآن ضغط ال Do Clippig مره أخرى للحم النقاط الداخليه للمجسم مره أخرى

الآن ننشـیء الرأس اذهب ل Pres اختر الوجهین العلویین

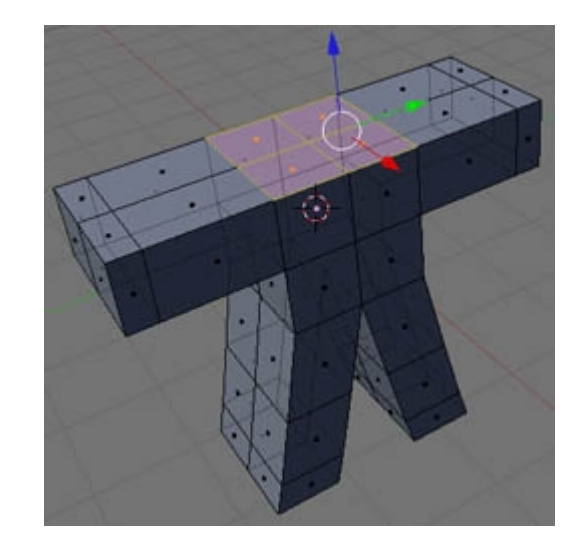

اذهب ل <mark>Left</mark> Extrude مرتین للأعلی لصنع الرأس

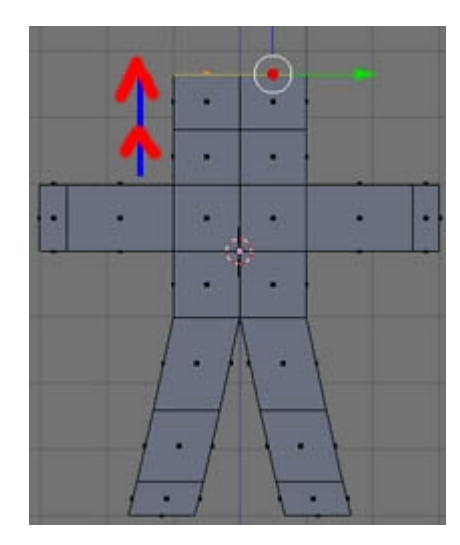

اختر الآن جميع النقاط ( Vertices ) واضغط Set Smoth ثم أضف Modifier أو معدل آخر بجانب ال Mirror

هو معدل التنعيم Subsurf ارفع رقم Levels الخاص ال Subsurf من 1 الى 2 للحصول على مزيد من التنعيم فى نافذة الرؤيه لديك الآن الشـكل التالى

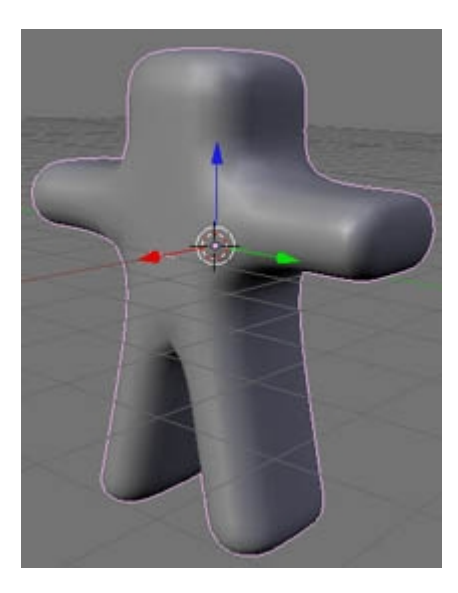

الآن لنفعل بعض الضبط الدقيق لتحسين شكل الشخصيه من الملاحظ شيئين : 1- منطقة الرقبه عريضه والرأس شبه مربع 2- الشخصيه بأكملها سميكه بالنسبه للشخصيه الأصليه

\* لحل المشكله الأولى نختار ال Vertices الخاصه بالرقبه و ايضا ال Vertices العليا فى الرأس (عددهم 6 نقاط ) وندفعها للداخل كما بالصوره على محور Y ( السـهم الأخضر )

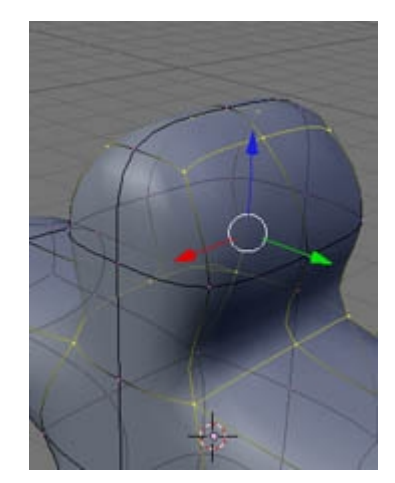

\* لحل المشكله الثانيه اضغط على N فى لوحة المفاتيح سوف يظهر لك نافذة Transform Properties واللتى نستخدمها كثيرا لضبط أبعاد ومكان وجود اى مجسم بدقه قلل رقم Scale X من 1 الى 0.300 كما فى الصوره

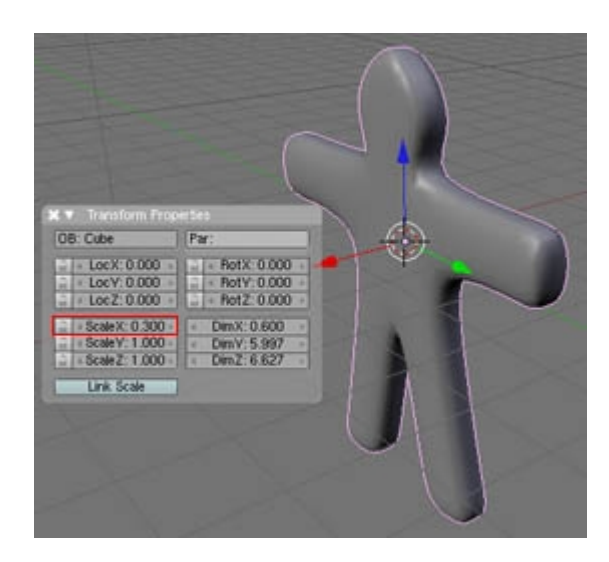

الآن أصبح سمك الشخصيه كما ينبغى <sup>الل</sup>ا أتمنى أن يكون الدرس مفيد نحن اآن فى المرحله الرابعه من أهداف هذا الفصل الدراسـى كما ذكرنا فى بداسـة الفصل وهى : نمذجة بعض الأشـياء البسـيطه فى انتظار أعمالكم وتطبيقاتكم بالتوفيق اخوانى الله

بسم الله

من أدوات الموديلينج اداة Lattice

وهى اداه مفيده جدا عند الرغبه فى \* تعديل أى مجسم \* تجهيز احدى الأدوات الأساسـيه مثل ال Cube , Sphere وغيرها بتقريب شـكلها للشـكل المطلوب قبل البدء فى الموديلينج \* تسـتخدم ايضا لعمل بعض المؤثرات فى التحريك ( الأنيميشـن ) لنتعرف أكثر على هذه الأداه افتح برنامج Blender امسح المكعب الإفتراضى أضف UVsphere ( من منفذ الرؤيه العلوى كالعاده ) (7) اخرج من ال Edit mode انشىء Lattice عن طريق

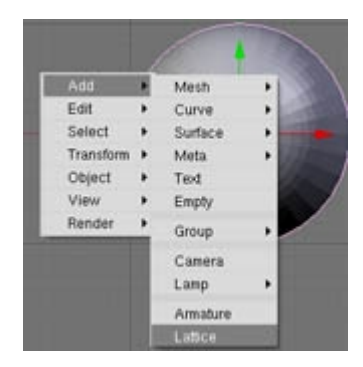

قد لا يمكنك رؤية ال Lattice لأن الكره أكبر منها اضغط على Z فى الكيبورد للإنتقال لوضع الرؤيه الشبكى ترى مربع ( أو مكعب ) وردى اللون

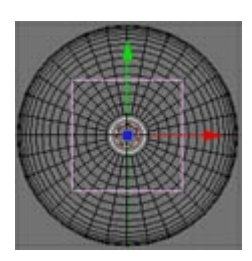

اضغط على حرف <mark>S</mark> فى الكيبورد واسحب الماوس للخارج لتجعل ال Lattice أكبر قليلا من حجم الكره ( أو اى مجسم سوف تعمل عليه يوما )

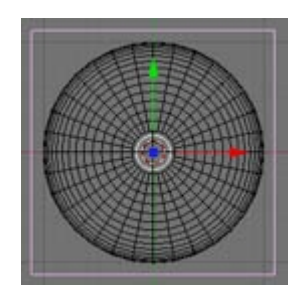

عد الی وضع الرؤیه الأصلی باستعمال Alt + Z ثم انتقل لکامیرا Pres کما تری ال <mark>Lattice</mark> عباره عن مایشبه المکعب

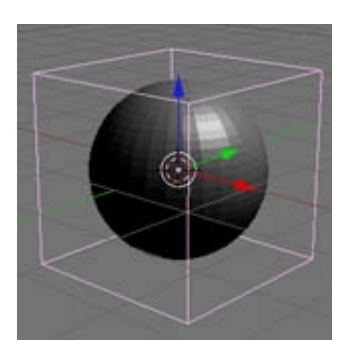

لاحظ ظهور اعدادات ال <mark>Lattice</mark> في نافذة الأزرار

| - | U 2          |   | Lin     | Card |   |
|---|--------------|---|---------|------|---|
| + | W.2          | + | Lin     | Card | Ē |
|   | Mike Regular |   | Outside |      |   |

غير أرقام ال U و ال V و ال W من 2 الى 3 لاحظ ماذا حدث لل Lattice ( زاد عدد الأضلاع فى كل وجه من 2 الى 3 ) الآن نريد أن نستخدم تلك ال Lattice ( ذات النقاط القليله ) للتحكم فى المجسم اللذى نملكه ( ذو النقاط الكثيره ) اضغط A فى الكيبورد لإلغاء أى اختيارات اختر المجسم ( الكره ) ثم ال Lattice ( اضغط على Shift اثناء الإختيار المتعدد كالعاده ) اضغط P حال لتظهر نافذه Make Parent التاليه

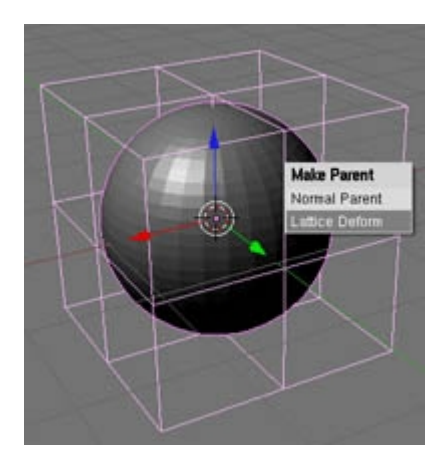

اختر منها Lattice Deform ( الإختيار الثانى ) ما حدث الآن هو اننا جعلنا ال كره طفل ( Child ) يتحكم بها الأب ( Paren ) وبمعنى آخر أصبح الآن كل نقطه ( Vertives ) من نقاط ال Lattice تتحكم فى مجموعة نقاط من نقاط المجسم أو الكره فى حالتنا لتجربة ذلك اختر ال Lattice بمفردها ادخل وضع ال Edit لترى نقاط التحكم الخاصه بها اختر نقطه او أكثر وحركهم فى أى اتجاه جرب سحب تلك النقاط ترى أنها تؤثر فى الشكل العام للمجسم ( الكره )

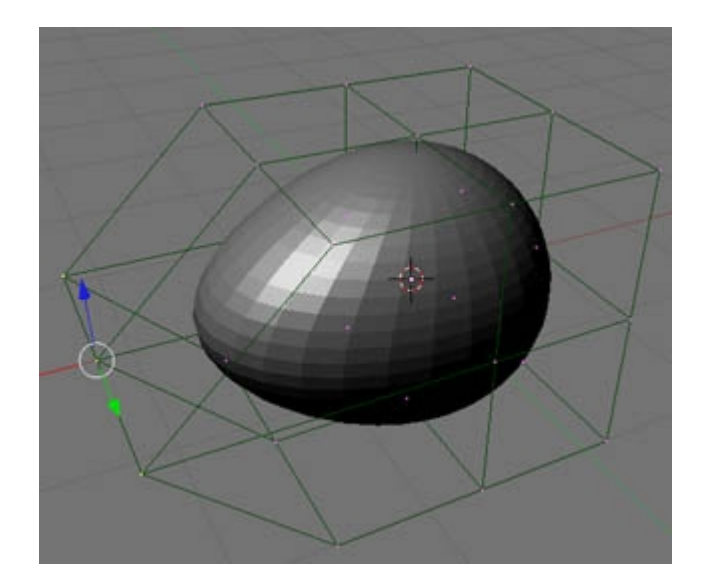

## القاعده العامه

استخدم ال Lattice لصنع التعديلات الكبيره فى المجسم ثم استخدم الطرق اللتى درسناها سابقا لصنع التعديلات الدقيقه فى المجسم ويمكنك ايضا استخدامها للتعديل على مجسم منتهى لتغيير شكله العام

## لاحظ أن

\* المجسم ( الكره ) مرتبط بال Lattice اذا حركت الكره وحدها بعيدا يتغير شكلها بالتدريج للشكل الأصلى تستخدم هذه الطريقه كثيرا فى التحريك ( الأنيميشن ) لتغيير شكل المجسم عند نقطه معينه \* ال Lattice من أدوات التعديل اللتى لا تظهر عند عمل تصيير أو ( Render ) \* اذا مسحت ال Lattice يعود الشكل لطبيعته كما كان سابقا ( كره مثلا فى حالتنا ) \* فى الموديلينج لابد من اضافة ال Lattice الى المجسم لنتمكن من مسح ال Lattice دون التأثير على المجسم وهذا ماسوف نفعله الآن :

> اختر المجسـم ( الكره ) لاحظ أن البرنامج صنع Modifier وهمي للمجسـم عندما ربطناه بال Lattice سابقا

| Modifiers             | Stopet     |  |  |
|-----------------------|------------|--|--|
| Add Modifier          | To: Sphere |  |  |
| Lattice parent deform | Moke Feral |  |  |

اضغط على زر Make Real لجعل الموديفاير حقيقي

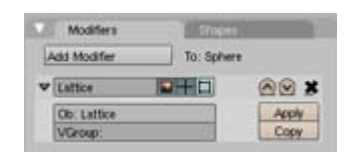

ماتراه الآن هو موديفاير حقيقي كاللذي كنا ننشئه قبل ذلك مثل Mirror و Subsurf وغيرها

اضغط الآن على Apply لإضافة الموديفاير ( Lattice ) الى المجسم بشكل حقيقي

الآن يمكنك اختيار ال Lattice و مسحها ويبقى عندك الشكل المعدل كما هو لتكمل عملك عليه

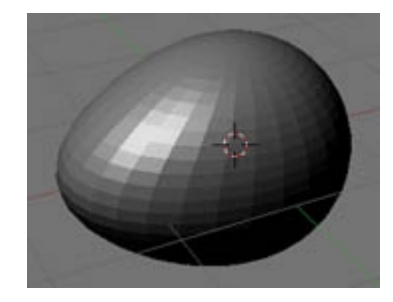

أى أسئله أنا موجود ان شاء الله تمنياتي بالتوفيق للجميع 😌

> السـلام عليكم بسـم الله

بعض طرق الإختيار المختلفه للنقاط ( Vertices ) و الحواف ( Edges ) و الأوجه ( Faces )

افتح البرنامج وامسـح المكعب الإفتراضى وأدخل UVsphere واقبل الإعدادات الإفتراضيه 32 للخطوط العرضيه و 32 للخطوط الطوليه الغى اختيار جميع النقاط بالضغط على A و اذهب للكاميرا Pres

تلك الكره ستكون المجسم اللذى سوف نتدرب عليه كما ترى العديد من النقاط حتى النقاط الخلفيه للمجسم ظاهره

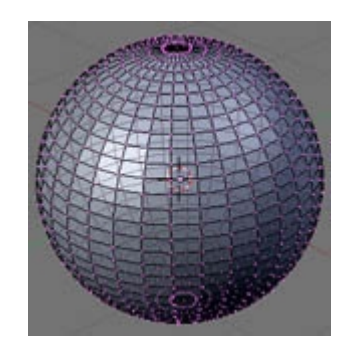

دعنا نلغی اختیار رؤیة النقاط الخلفیه لنسهل الرؤیه علی أعیننا قلیلا اضغط علی هذا الزر (موجود علی یمین أزرار اختیار النقاط والحواف و الأوجه )

\* / A 🗗

الآن الرؤيه أفضل كثيرا لأننا نرى النقاط التى تواجهنا فقط

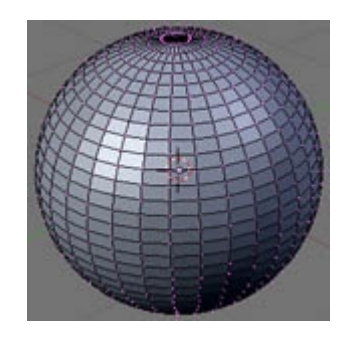

تذكر جيدا ضرورة الغاء الضغط على هذا الزر ( الوضع الإفتراضى ) اذا اردت اختيار النقاط الأماميه والخلفيه فى نفس الوقت بأداة التحديد B والا النقاط الظاهره فقط هى اللتى سوف يتم اختيارها ويتم تجاهل النقاك اللتى لا تراها

أول طريقه هى اللتى نعرفها بالضغط بالماوس الأيمن على النقاط المراد اختيارها والضغط على Shift لإضافة نقاط اخرى بنفس الطريقه السابقه أو لمسح نقط مختاره بالفعل من الإختيار

ثانى الطرق بالضغط على B فى الكيبورد يمكنك سحب مربع وهمى ( مشار اليه بالسـهم الأحمر فى الصوره ) على عدد النقاط المراد اختيارها

( يستحسـن دائما ان تتم هذه العمليه فى نافذة الرؤيه الجانبيه Left أو الأماميه Front أو العليا UP مع تفعيل وضع ال Ortho بالضغط على ( 5 ) فى ازرار الآله الحاسـبه ان لزم الأمر وتعلم دائما أنك فى وضع ال Ortho حينما ترى المربعات اللتى فى خلفية شـاشـة الرؤيه ( انظر الصوره )

<mark>وتذكَر</mark>ُ الْقاعده السـابقه جيدا لابد من اعادة زر تحديد الرؤيه لوضعه الإفتراضى الا اذا كنت تريد فعلا اختيار النقاط اللتى تراها فقط هذا ويسـتعمل ال Alt لإزالة النقاط من الإختيار مع مراعاة الضغط على B فى كل مره تريد فيها سـحب مربع الإختيار

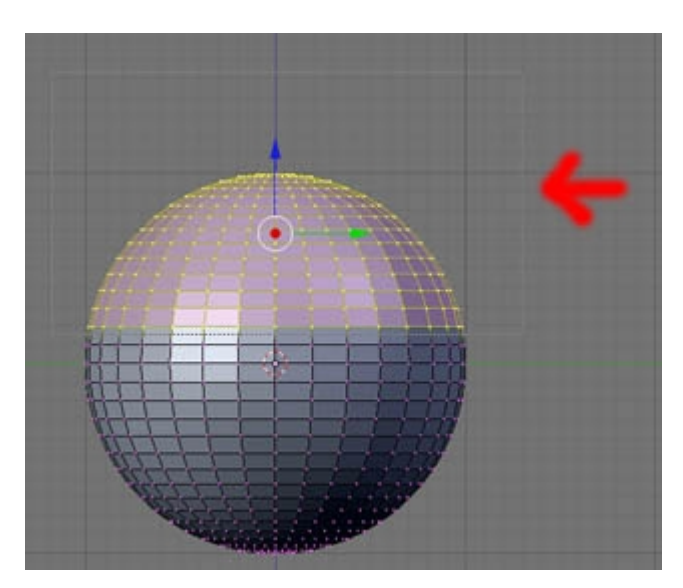

الطريقه الثالثه الإختيار بأداة الرسم

بالضغط على B مرتين متتاليتين تحصل على دائره كاللتى فى الصوره ارسـم بها على المجسـم ايتم تحديد النقاط ( اضغط على زر الماوس الأيسـر واسـحب يدك كما تريد ) اسـتعمل ال Alt مع الرسـم على النقاط المختاره لأزالتها من الإختيار اسـتعمل عجلة الماوس الوسـطى لتكبير حجم الدائره وتصغيرها حسب الحاجه اضغط كليك يمين للخروج من اداة التحديد بالرسـم

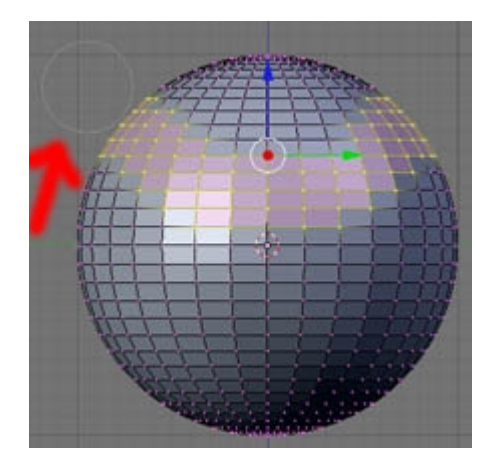

الطريقه الرابعه وهى مهمه للغايه ونستعملها كثيرا تسمى Edge loop Select أو اختيار مجموعة نقاط أو حواف أو اوجه تقع فى خط مستقيم الغى اختيار اى نقاط أولا اضغط على Alt واضغط بالماوس على المسافه الفاصله بين أى نقطتين تجد أن البرنامج اختار آليا جميع النقاط اللتى تقع فى نفس الخط مع النقطتين استعمل ال Alt + Shift لإضافة Loops جديده للإختيار أو لمسح Loop من الإختيار

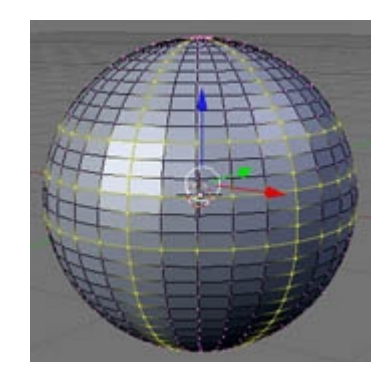

تدرب على هذه الطريقه جيدا لأننا نحتاجها كثيرا

# طرق أخرى

يمكَنَك داًئما اختيار Select ثم Inverse لعكس حالة الإختيار ( المختار يصبح غير مختار والعكس صحيح )

| Inverse                 |      |
|-------------------------|------|
| Select/Deselect All     | A    |
| Border Select           | B    |
| Select Mesh A Edit Mode | : 0: |

يمكنك الدخول الى بعض ادوات الإختيار وكذلك بعض أدوات التعديل اللتى سـوف نتكلم عنها فى الدرس القادم من خلال <u>Ctrl + E</u>

Edge Specials Mark Seam Clear Seam Rotate Edge CW Rotate Edge CCW Loopcut Edge Slide Edge Slide Edge Ring Select Loop to Region Region to Loop

يوجد العديد من الطرق الأخرى لكن لا نحتاجها كثيرا واذا حدث سوف نغطيها فى وقتها ان شـاء الله بالتوفيق اخوتى 🙂

> لسلام عليكم بعض طرق التعديل المختلفه للنقاط ( Vertices ) و الحواف ( Edges ) و الأوجه ( Faces ) ( جميع تلك الطرق تستخدم لإضافة تفاصيل جديده ) سوف نستعرض أهم الأوامر فقط

> > أولا بالنسبه للنقاط ( Vertices )

أفتح البرنامج - امسح المكعب الإفتراضى ثم انشىء Plane \* لفصل النقاط عن بعضها البعض قد نحتاج أحيانا لفصل النقاط لإضافة تفاصيل جديده اترك جميع النقاط مختاره - ثم Subdivide مره واحده لإضافة المزيد من التفاصيل اختر النقطه الوسطى وحدها ( هى اللتى سوف نفصلها ) اضغط على V فى الكيبورد ثم حرك الماوس تجد أنها انفصلت لنقطتين ا<mark>نظر الصوره</mark>

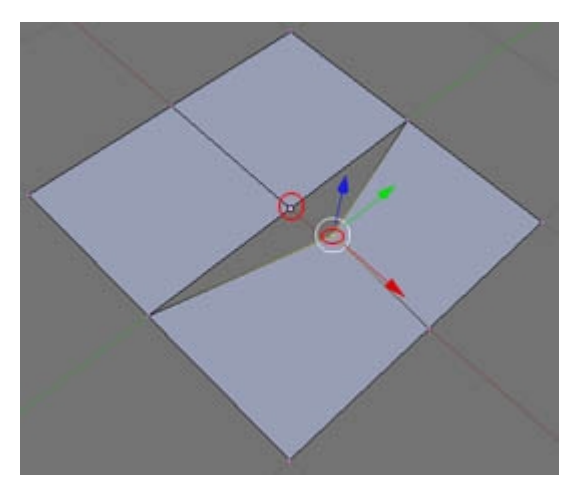

جرب ايضا فصل كل نقطه من النقطتين بنفس الطريقه

\* للحم النقاط مع بعضها البعض ( Merge ) كما نحتاج لفصل النقاط احيانا نحتاج ايضا للحمهما فى اوقات اخرى لعمل ذلك : اختر النقطتين السـابقتين وانتبه لترتيب الإختيار لأن ذلك يؤثر فى طريقة اللحم كما سـنرى مثلا أنا اخترت النقاط فى الصوره بالترتيب الموضح 1 ثم 2

اضغط على Alt + M ليظهر مربع الحوار التالى :

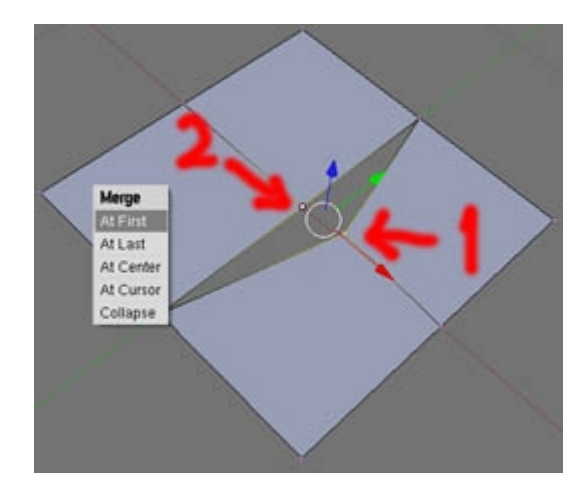

الإختيار الأول At First ( الى الأول ) سوف ينقل النقطه 2 الى النقطه 1 ويلحمهما سويا - اى الإختيار الثانى الى الأول كما يتضح من اسمه الإختيار الثانى At Last ( الى الأخير ) سوف ينقل النقطه 1 الى النقطه 2 ويلحمهما سويا الإختيار الثالث At Center سوف يحرك النقطتين معا الى منتصف المسافه بينهما ويلحمهما الإختيار الرابع At Cursor سوف ينقل النقطتين الى المؤشر ثلاثى الأبعاد ( 3D Cursor ) ويلحمهما سويا الإختيار الخامس Collapse يعمل مع أكثر من نقطتين ووظيفته أن يلحمهما معا فى منتصف المسافه بينهما ( مثلا لعمل شكل هرمى اختار الوجه العلوى من المكعب الإفتراضى ( الوجه = 4 نقاط ) ثم طبق الأمر Collapse

> ثانيا بالنسبه للحواف ( Edges ) أهم تلك الأوامر أمر اضافة Loop أو قطع للمجسم انشىء Plane جديد فى وضع ال Edit اضغط Ctrl + R حرك الماوس فوق ال Plane تلاحظ ظهور خط جديد يتغير مكانه حسب مكان الماوس

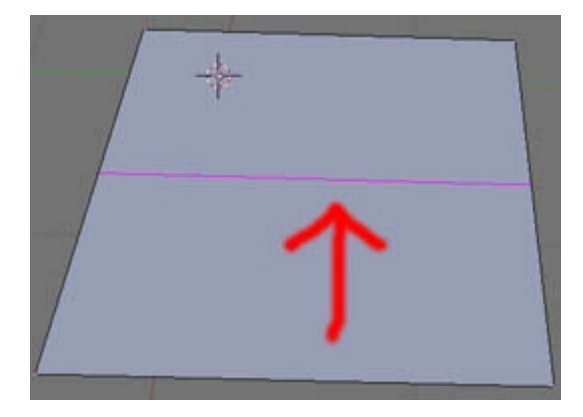

\*اضغط كليك شـمال بالماوس عندما يكون الخط فى المكان اللذى تريد قطعه \* ثم حرك الماوس يمينا ويسـارا أو لأعلى و لأسـفل ( حسـب مكان الخط ) لتحريك الخط الجديد عند المنطقه اللتى تريد قطعها \* كليك شـمال بالماوس لتثبيت الخط

تدرب جيدا على هذه العمليه باستعمال مجسم أكثر تعقيدا ( كره مثلا )

من ادوات التعديل Edge Slide لتفهم أهمية هذه الأداه افعل التالى \* غير قليلا من شـكل المكعب الإفتراضى ليصبح كالتالى ( بسـحب الوجه السـفلى لأسـفل ولليسـار )

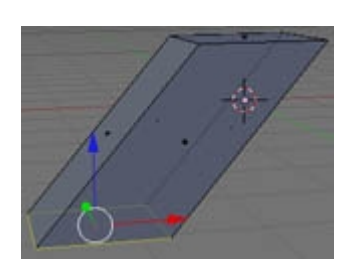

أضف Loop Cut في المنتصف تماما ( Ctrl+R

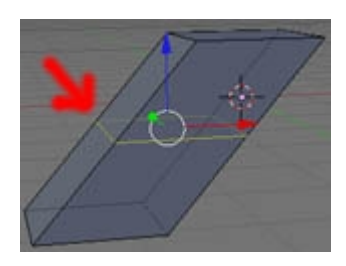

الآن اذا لم يعجبك مكان القطع الأوسط اللذى أضفناه وأردت زحزحته للأعلى أو للأسفل سوف يكون من الصعب الحفاظ على شكل المجسم كما هو الآن اختار القطع الأوسط - ان لم يكن مختارا بالفعل ( بالإنتقال الى اختيار ال Edges واختيار ال Loop كما شرحنا سابقا ) اللذى أنشأناه واضغط ( Ttrl+E ) اختر من القاثمه اللتى ظهرت Edge Slide يتحرك ولكن مع مراعاة ألا يؤثر على شكل المجسم

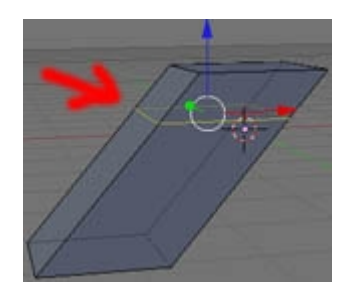

رابعا بالنسبه للأوجه أداة knife أداة Knife أو السكين كما يعبر اسمها نستخدمها أيضا لقطع الأوجه والحواف لعمل تفاصيل معينه فى المجسم Plane والقبل الوضع الإفتراضى (2) اضغط على K فى الكيبورد يظهر لك مربع الحوار التالى

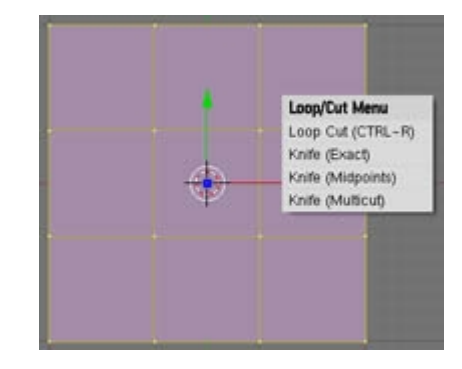

أول اختيار هو Loop Cut اللذى درسناه سابقا ثانى اختيار Knife Exact وكما يدل اسمه أن الأوجه والحواف سوف تقطع فى نفس المكان اللذى ستمر عليه أداة ال Knife

مثال للقطع

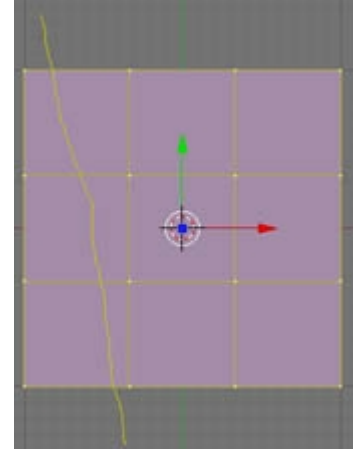

النتيجه

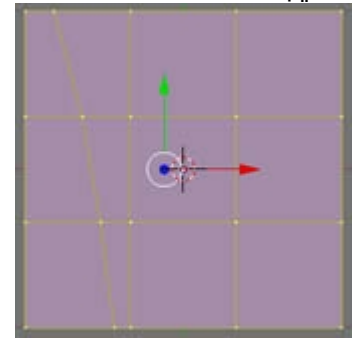

ثانی اختیار Knife Midpoints سوف یحدث القطع دائما فی منتصف المسافه تماما بین ای نقطتین تمر بینهما أداة ال Knife

مثال للقطع

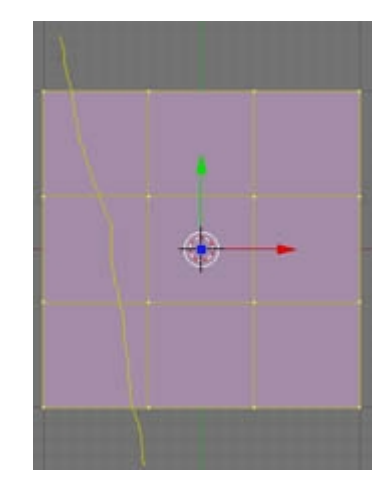

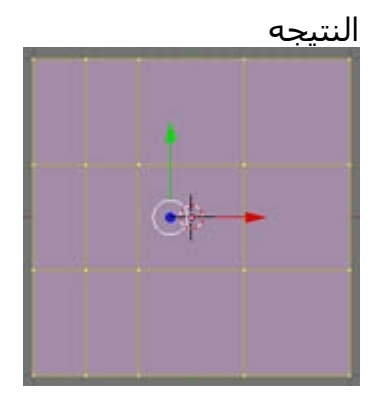

ثالث اختيار knife Multicut تماما مثل الإختيار السابق (Midpoints) يزيد عليه أن البرنامج سيظهر لك نافذه أخرى لتحدد منها كم قطع تريده أن يحدث

مثال للقطع (Number Of Cuts 2) مثال للقطع

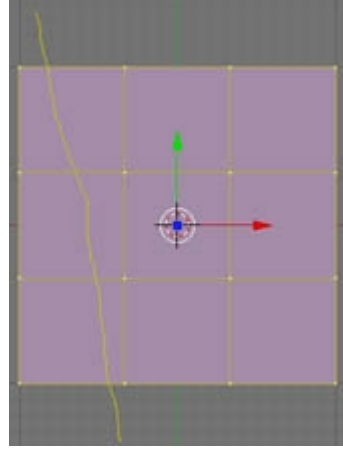

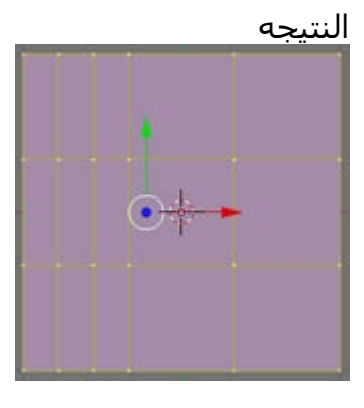

<mark>ملحوظه</mark> : بعد اختيار احدى الإختيارات الثلاثه السابقه اضغط على الزر الأيسر للماوس واسحب كما تريد مع اسـتمرار الضغط ثم Enter فى الكيبورد لإنهاء العمليه لاحظ أيضا أن الأوجه المراد قطعها لابد أن تكون مختاره ( كما فى الصور السـابقه ) لتعلم الأداه أى الأوجه سـوف تقطع

أعتقد أن هذه المجموعه من الأدوات كافيه لأن نبدأ المشروع و ان شاء الله اذا احتجنا أدوات جديده سوف نغطيها في وقتها الدرس القادم ان شاء الله عن كيفية وضع ال Blueprint أو الصور المرجعيه اللتي نستعين بها أثناء الموديلينج داخل منافذ الرؤيه استعدادا للبدأ في مشروع الفصل الدراسي

> اتمنی أن تعرفونی أخبارکم أولا بأول أطيب أمنياتی بالتوفيق 😌